# USER GUIDE

2017

# Shipping Agent Module

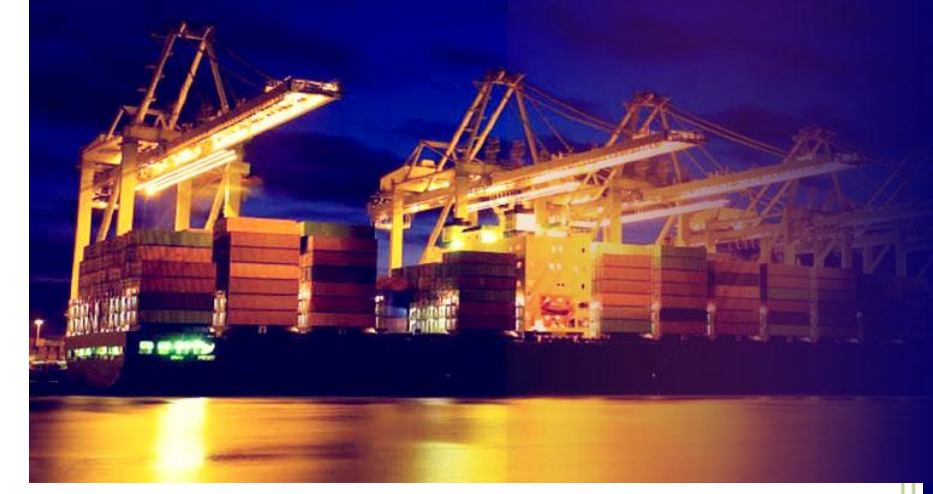

# PORT KLANG \*NET

Port Single Window for Maritime and Logistic Communities

# Windows Version 2.0

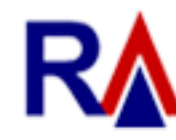

Rank Alpha Technologies Sdn Bhd®

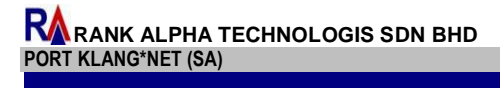

# Table of Contents

| Table of Co | ntents1                                     |
|-------------|---------------------------------------------|
| Disclaimer  |                                             |
| Table Conve | entions                                     |
| Navigations | 5                                           |
| Chapter 1 : | Home6                                       |
| 1.1 Ski     | n Themes6                                   |
| 1.2 My1     | 1Port – Live Service                        |
| 1.2.1       | Download Live SCN                           |
| 1.2.2       | SCN Schedule7                               |
| 1.2.3       | SCN Movement9                               |
| 1.3 Onl     | ine Service Provider                        |
| 1.3.1       | Forwarding Agent10                          |
| 1.3.2       | Haulier List                                |
| 1.3.3       | Depot List                                  |
| 1.4 Live    | e Update                                    |
| 1.4.1       | Download Update                             |
| 1.4.2       | Code Download                               |
| Chapter 2 : | Import Module                               |
| 2.1 PKI     | Net Cloud                                   |
| 2.1.1       | Download eDocument                          |
| 2.2 Tra     | cking Status                                |
| 2.2.1       | eDoc Tracking                               |
| 2.2.2       | CT Damage Inquiry                           |
| 2.3 Pre     | -Alert Notice                               |
| 2.3.1       | New Pre-Alert                               |
| 2.3.2       | Edit Pre-Alert                              |
| 2.3.3       | Delete Pre-Alert – [Will be available soon] |
| 2.3.4       | Submit Pre-Alert                            |
| 2.4 Bill    | of Lading                                   |

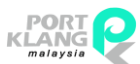

|                           | PHA TECHNOLOGIS SDN BHD                     | malaysia                 |
|---------------------------|---------------------------------------------|--------------------------|
| PORT KLANG*NET<br>2.4.1   | (SA)<br>BL Confirmation                     | LEMBAGA PELABUHAN KELANG |
| 2.4.2                     | BL Status Inquiry                           |                          |
| 25 Po                     | rt eDelivery Order                          | 30                       |
| 251                       | Prenare Port eDo – [Will be available soon] | 30                       |
| 2.5.1                     | Linload Port eDo                            | 30                       |
| 2.5.2                     |                                             |                          |
| 2.J.J                     |                                             |                          |
| 2.0 110                   |                                             |                          |
| 2.6.1                     |                                             |                          |
| 2.6.2                     | BL Doc Status                               |                          |
| Chapter 3 :               | Export Module                               |                          |
| 3.2 Ex                    | port Booking                                |                          |
| 3.2.1                     | Confirm Export Booking                      |                          |
| 3.3 Inc                   | quiry                                       |                          |
| 3.3.1                     | Export Booking Inquiry                      |                          |
| 3.4 CT                    | Movement                                    |                          |
| 3.4.1                     | MT Release                                  |                          |
| 3.4.2                     | Port Gate In                                |                          |
| Chapter 4 :               | Table Center Module                         |                          |
| 4.1.2                     | Haulier                                     |                          |
| 4.1.3                     | Depot                                       |                          |
| 4.2 ISC                   | Code Tables                                 |                          |
| 4.2.1                     | Country                                     |                          |
| 4.2.2                     | Currency                                    |                          |
| 4.2.3                     | ISO Container Code                          | 51                       |
| 4.2.4                     | ISO Container Type                          | 52                       |
| т. <b>-</b> .т<br>Д З С+/ | andard Code                                 |                          |
|                           | Rank ID                                     |                          |
| 4.3.1                     |                                             |                          |
| 4.3.2                     | Sales Code                                  |                          |

## Disclaimer

The information contained in this document is the proprietary and exclusive property of Rank Alpha Technologies Sdn Bhd except as otherwise indicated. No part of this document, in whole or in part, may be reproduced, stored, transmitted, or used for design purposes without the prior written permission of Rank Alpha Technologies Sdn Bhd.

The information contained in this document is subject to change without notice. The contents in this document are provided for informational purposes only.

This document may contain information of a sensitive nature. System and documentation are provided solely for the use of customers of Rank Alpha Technologies Sdn Bhd.

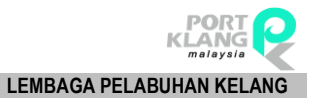

## **Table Conventions**

## Key Symbol

Table 1 : Described the key icons and elements used in this User Guide.

| Symbol  | Description                                                                                                    |
|---------|----------------------------------------------------------------------------------------------------|
|         | <b>Note</b> : Symbol accompanies important additional information or instruction of which users must take note. |
|         | <b>Caution</b> : Symbol accompanies important information regarding action that may cause minor error           |
|         | <b>Warning</b> : Symbol accompanies important information regarding actions that may cause fatal errors.        |
| 7       | <b>Tips</b> : Symbol accompanies usefull information on how to perform a task.                                  |
| text    | Bold text indicate a link, button, dropdown list value or keyboard control that is clickable.                   |
| text    | Bold and italicized text indicate an entries name                                                               |
| italics | Text in italics indicate field name                                                                             |
| mono    | Monospace indicate text you enter from keyboard                                                                 |

Table 1

## **Navigations**

**Port Klang\*Net System** was designed so you can access the functions you need with as few mouse clicks as possible. A few navigational elements remain consistent through the programme.

Icons have been used to identify the various types of functions used in *Port Klang\*Net System*. Below are the most commonly used icons in the system.

| lcon                                                                                                    | Description                                                      |
|----------------------------------------------------------------------------------------------------|------------------------------------------------------------------|
| $\supset$                                                                                                    | To view details records or to expand grid listing childs record. |
| (                                                                                                    | Go to previous record                                            |
| $\bigcirc$                                                                                                    | Go to next record                                                |
|                                                                                                    | Check box to select a record                                     |
| <ul> <li>Image: A set of the set of the</li></ul> | Selected record                                                  |
|                                                                                                    | Date Time picker                                                 |
| anta                                                                                                    | To display a search windows                                      |
| ÷                                                                                                    | To print a report                                                |
| E                                                                                                    | To print the current report                                      |
|                                                                                                    | Export a report and save in to the disck                         |
|                                                                                                    | Export a report and show it in a new window                      |
| PDF 🔻                                                                                                    | To choose any type of document to save                           |
| М                                                                                                    | Go to the first page                                             |
| 4                                                                                                    | Go to previous page                                              |
| •                                                                                                    | Go to next page                                                  |
| M                                                                                                    | Go to the last page                                              |

Table 2

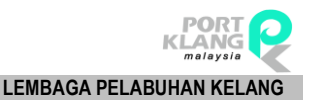

Chapter 1 Home

## 1. HOME MODULE

#### 1.1 Skin Themes

| B | Ø      | C   | g |
|---|--------|-----|---|
| C | ٥      | ٥   | ٥ |
|   | Figure | e 1 |   |

Option allows user to setup Skin Themes and change how the system interface look like.

#### 1.2 My1Port – Live Service

Two options available for user:

- a. Download Live SCN
- b. SCN Schedule

#### 1.2.1 Download Live SCN

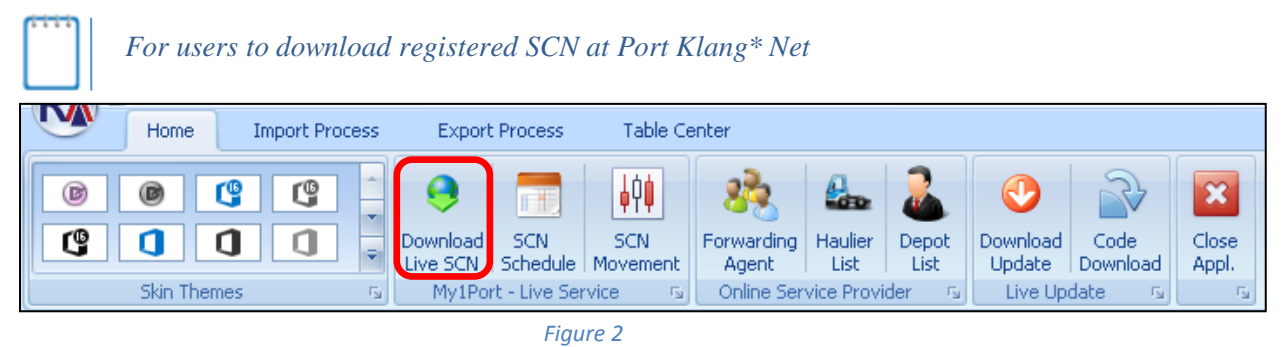

- i. Click on Download Live SCN tab to display the records listing.
- ii. Proceed on **Download** button to start downloading SCN No and the details.

| ſ | /Agents   | List Cloud S | ervice - Live S | CN           |               |           |          |            |          |               |          |          |          |     |              |        | ×             |
|---|-----------|--------------|-----------------|--------------|---------------|-----------|----------|------------|----------|---------------|----------|----------|----------|-----|--------------|--------|---------------|
|   | Selection | /Filter      |                 |              |               |           |          |            |          | [ Downloading | SCN ]    |          |          |     |              |        |               |
|   |           |              |                 | 🔽 Date Range |               |           |          |            |          |               |          |          |          |     |              |        |               |
|   | Port :    | Port Klang   | <b>*</b>        | Date Type    | TA - From : 1 | 7/04/2017 | • To :   | 23/04/2017 | •        |               |          |          |          |     |              |        |               |
|   | ive SCN   | Listing      |                 |              |               |           |          |            |          |               |          |          |          |     |              |        |               |
| Γ | Select    | SCN No.      | Voyage          | Vessel ID    | Vessel Name   | Call Sign | ETA Date | ETA Time   | ETD Date | ETD Time      | ATA Date | ATA Time | ATD Date | ATD | Calling Port | Status |               |
| 5 |           |              |                 |              |               |           |          |            |          |               |          |          |          |     |              |        |               |
|   |           |              |                 |              |               |           |          |            |          |               |          |          |          |     |              |        | Download      |
|   |           |              |                 |              |               |           |          |            |          |               |          |          |          |     |              |        | Select All    |
|   |           |              |                 |              |               |           |          |            |          |               |          |          |          |     |              |        | Save to Local |
|   |           |              |                 |              |               |           |          |            |          |               |          |          |          |     |              |        | Exit          |

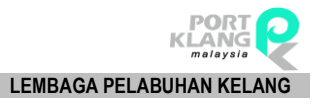

iii. **SCN No** will be listed on the listing with all the voyage details. Select require SCN No and click on **Save to Local** button to save the information into the system.

| F// | Agents   | List Cloud S | ervice - Live S | CN           |                  |           |            |            |            |            |            |        |               |       |              |           |   | ×             |
|-----|----------|--------------|-----------------|--------------|------------------|-----------|------------|------------|------------|------------|------------|--------|---------------|-------|--------------|-----------|---|---------------|
| Se  | election | /Filter      |                 |              |                  |           |            |            |            | [ Download | ing SCN ]  |        |               |       |              |           |   |               |
|     |          |              |                 | 🔽 Date Range |                  |           |            |            |            |            |            | Damala |               |       |              |           |   |               |
|     | Port :   | Port Klang   | *               | Date Type    | ETA - From :     | 17/04/201 | 7 🔻 To:    | 23/04/2013 | 7 -        |            |            | Downio | au compieceu. |       |              |           |   |               |
| Liv | e SCN    | Listing      |                 |              |                  |           |            |            |            |            |            |        |               |       |              |           |   |               |
|     | Select   | SCN No.      | Voyage          | Vessel ID    | Vessel Name      | Call S    | ETA Date   | ETA Time   | ETD Date   | ETD Time   | ATA Date   | ATA Ti | ATD Date      | ATD   | Calling Port | Status    |   |               |
| 8   |          |              |                 |              |                  |           |            |            |            |            |            |        |               |       |              |           | ^ |               |
| >   | V        | FH1A         | 061E            | BA713        | BALTIMORE BRIDGE | 3ETY2     | 22/04/2017 | 12:00      | 23/04/2017 | 08:00      | 01/01/1900 |        | 01/01/1900    |       | West Port    |           | = |               |
|     |          | FJCH         | 17PK102W        | MA074        | MTT PORT KLANG   | 9MQI4     | 20/04/2017 | 01:00      | 20/04/2017 | 17:30      | 20/04/2017 | 01:00  | 20/04/2017    | 20:40 | West Port    | AMENDED   |   | Download      |
|     |          | FJLG         | 034E            | CA878        | COSCO HARMONY    | VRJA4     | 20/04/2017 | 10:00      | 21/04/2017 | 23:00      | 21/04/2017 | 04:00  | 01/01/1900    |       | West Port    |           |   |               |
|     | V        | FKER         | 1704N           | LA432        | LILY STAR        | D5LT3     | 21/04/2017 | 13:20      | 22/04/2017 | 13:20      | 01/01/1900 |        | 01/01/1900    |       | West Port    | CANCELLED |   | Select All    |
|     | V        | FKK0         | 007E            | CA845        | CSCL SPRING      | VRMT6     | 23/04/2017 | 00:01      | 24/04/2017 | 23:00      | 01/01/1900 |        | 01/01/1900    |       | West Port    |           |   |               |
|     | V        | FKK7         | 17AW014E        | AA204        | ASIATIC WAVE     | 9V8790    | 22/04/2017 | 01:00      | 22/04/2017 | 17:30      | 01/01/1900 |        | 01/01/1900    |       | West Port    |           |   |               |
|     | V        | FKKE         | 025N            | CA864        | COSCO IZMIR      | VRMJ7     | 17/04/2017 | 02:00      | 18/04/2017 | 23:00      | 01/01/1900 |        | 01/01/1900    |       | West Port    |           |   | Save to Local |
|     |          | FKUL         | 1711            | TA418        | TOVE MAERSK      | OXCB2     | 20/04/2017 | 21:00      | 21/04/2017 | 07:00      | 01/01/1900 |        | 01/01/1900    |       | West Port    |           |   |               |
|     |          | FKUN         | 1716            | BA729        | BONAVIA          | ELVL8     | 21/04/2017 | 00:00      | 21/04/2017 | 12:00      | 01/01/1900 |        | 01/01/1900    |       | West Port    |           |   | Evit          |
|     | V        | FKUU         | 1714            | CA657        | CAPE MONTEREY    | 5BDW4     | 22/04/2017 | 03:00      | 22/04/2017 | 13:00      | 01/01/1900 |        | 01/01/1900    |       | West Port    |           |   | EXIL          |

Figure 4

iii. Successful message will be displayed.

[ Downloading SCN ]
Download completed.

Figure 5

## 1.2.2 SCN Schedule

Listed all voyage scheduled per SCN and details with estimation arrival and departure.

|   | Home Import | Process | Export               | Process         | Table (        | Ienter                            |                               |               |                               |                  |                |
|---|-------------|---------|----------------------|-----------------|----------------|-----------------------------------|-------------------------------|---------------|-------------------------------|------------------|----------------|
| ľ | Skin Themes |         | Download<br>Live SCN | SCN<br>Schedule | SCN<br>Movemen | Forwarding<br>Agent<br>Online Ser | Haulier<br>List<br>vice Provi | Depot<br>List | Download<br>Update<br>Live Up | Code<br>Download | Close<br>Appl. |
|   |             |         |                      |                 | Figure 6       |                                   |                               |               |                               |                  |                |

- i. Click on SCN Schedule tab to list all the SCN scheduled.
- ii. SCN Schedule Listing will be displayed as below.

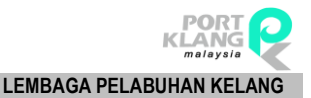

| CN Schedule Li | sting              |       |                |             |              |                  |          |                   |          |        |          |                  |
|----------------|--------------------|-------|----------------|-------------|--------------|------------------|----------|-------------------|----------|--------|----------|------------------|
| ag a column he | eader here to grou | ıp by | that column    |             |              |                  |          |                   |          |        |          |                  |
|                |                    |       |                | Vessel Name |              | Estimate Arrival |          | Estimate Departur | re       |        |          | Refresh          |
| SCN No         | Voyage No          |       | Call Port      | Vessel ID   | Vsl Name     | ETA Date 👻       | ETA Time | ETD Date          | ETD Time | Status |          |                  |
|                |                    |       |                |             |              |                  |          |                   |          |        | <b>A</b> |                  |
| FGMU           | 147N               |       | P/Klang-North  | WA025       | WEST SCENT   | 25-04-2017 00    | 08:00    | 26-04-2017 00     | 20:00    |        | -        | Purge SCN        |
| FPVN           | 17OC022            |       | P/Klang-North  | OA057       | OCEAN STAR   | 23-04-2017 00    | 15:47    | 24-04-2017 00     | 11:47    |        |          |                  |
| FPVH           | 17TR007            |       | P/Klang-North  | M1666       | MALAYSIA EXP | 23-04-2017 00    | 16:45    | 24-04-2017 00     | 11:00    |        |          | Evit             |
| FPVG           | 1703               |       | P/Klang-North  | B1967       | BANDAR BARU  | 23-04-2017 00    | 00:00    | 28-04-2017 00     | 00:00    |        |          |                  |
| FPVA           | 17TR007            |       | P/Klang-North  | 10693       | INDOMAL EXP  | 23-04-2017 00    | 17:25    | 24-04-2017 00     | 11:00    |        |          |                  |
| FPV7           | 001/17             |       | P/Klang-North  | NA474       | NORDPORT     | 23-04-2017 00    | 10:00    | 25-04-2017 00     | 10:00    |        |          | Delete by Filter |
| FPUP           | WL02G              |       | P/Klang-North  | WA125       | WO LONG SON  | 23-04-2017 00    | 01:00    | 24-04-2017 00     | 01:00    |        |          | Start Date       |
| FPUH           | V.S1704            |       | P/Klang-North  | PA510       | PVT SEA LION | 23-04-2017 00    | 01:00    | 24-04-2017 00     | 23:59    |        |          |                  |
| FPTV           | B234707            |       | P/Klang-West P | BA427       | BARLIAN 234  | 23-04-2017 00    | 20:00    | 24-04-2017 00     | 20:00    |        |          |                  |
| FPTU           | B234707            |       | P/Klang-West P | AA833       | ALPHA PROGR  | 23-04-2017 00    | 20:00    | 24-04-2017 00     | 20:00    |        |          | End Date         |
| FPTL           | 02/17              |       | P/Klang-West P | AA853       | ARK          | 23-04-2017 00    | 01:00    | 26-04-2017 00     | 23:59    |        |          |                  |
| FPRR           | L87050N            |       | P/Klang-North  | L0919       | LOW KIM CHU  | 23-04-2017 00    | 21:00    | 24-04-2017 00     | 07:00    |        |          |                  |
| FPR8           | L87050N            | 2.0   | P/Klang-North  | L0980       | LOW KIM CHU  | 23-04-2017 00    | 21:00    | 24-04-2017 00     | 07:00    |        |          |                  |
| FPPX           | 00095              |       | P/Klang-North  | PA459       | PINYA STAR   | 23-04-2017 00    | 08:00    | 24-04-2017 00     | 08:00    |        |          | Confirm Delete   |
| FPPT           | 1704               |       | P/Klang-North  | LA407       | LEWANG       | 23-04-2017 00    | 00:00    | 24-04-2017 00     | 00:00    |        |          |                  |
| FPPP           | 001N               |       | P/Klang-West P | BA773       | BAGAN STAR   | 23-04-2017 00    | 08:00    | 24-04-2017 00     | 08:00    |        | -        | Cancel           |

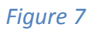

iii. Select **Start date** and **End Date** at the Date Filter to list the require records and click on **Confirm Delete** button to proceed for deletion.

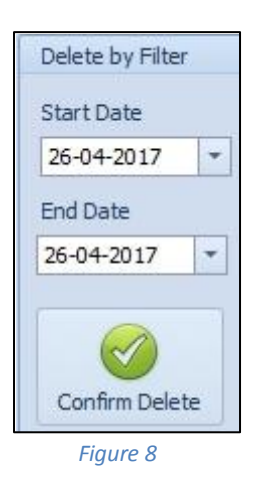

- iv. User are allows to purge the SCN by clicking on **Purge SCN** button.
- v. Successful message will be displayed.

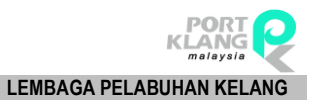

#### 1.2.3 SCN Movement

SCN Movement will show each movement and status from estimation date to actual date and location. Status for each SCN will clearly state to notify users.

| Home Import Proces | s Export Process                  | Table C  | enter               |                 |                   |                    |                  |                |
|--------------------|-----------------------------------|----------|---------------------|-----------------|-------------------|--------------------|------------------|----------------|
|                    | Download SCN<br>Live SCN Schedule |          | Forwarding<br>Agent | Haulier<br>List | Depot<br>List     | Download<br>Update | Code<br>Download | Close<br>Appl. |
| DNITTHEILES        | -all - MATHORC - Elve be          | NAICE 12 |                     | VICE FLOVIDE    | 61 <sup>-</sup> 3 | uve opi            | adce (a)         |                |
|                    |                                   | Figure 9 |                     |                 |                   |                    |                  |                |

- i. Click on SCN Movement tab to see the Vessel movements by SCN No.
- ii. Below screen will be displayed and listed all vessel movements details. Click on **Download** button to start download.

|                                                        | Agents I                           | ist   Cloud Se | rvice - Live S | CN SCN Sched | ule List Live Vessel Moveme | ent       |          |          |          |          |          |          |          |     |              |        | ×        |
|--------------------------------------------------------|------------------------------------|----------------|----------------|--------------|-----------------------------|-----------|----------|----------|----------|----------|----------|----------|----------|-----|--------------|--------|----------|
|                                                        | Selection/Filter [Downloading SCN] |                |                |              |                             |           |          |          |          |          |          |          |          |     |              |        |          |
|                                                        |                                    |                |                |              |                             |           |          |          |          |          |          |          |          |     |              |        |          |
| Port: Port Klang * From: 15/04/2017 * To: 21/04/2017 * |                                    |                |                |              |                             |           |          |          |          |          |          |          |          |     |              |        |          |
| ι                                                      | ve SCN I                           | isting         |                |              |                             |           |          |          |          |          |          |          |          |     |              |        |          |
|                                                        | Select                             | SCN No.        | Voyage         | Vessel ID    | Vessel Name                 | Call Sign | ETA Date | ETA Time | ETD Date | ETD Time | ATA Date | ATA Time | ATD Date | ATD | Calling Port | Status |          |
| 8                                                      |                                    |                |                |              |                             |           |          |          |          |          |          |          |          |     |              |        |          |
|                                                        |                                    |                |                |              |                             |           |          |          |          |          |          |          |          |     |              |        | Download |
|                                                        |                                    |                |                |              |                             |           |          |          |          |          |          |          |          |     |              |        | Exit     |

#### Figure 10

iii. **Vessel Movement** will be shown on the listing completed with SCN details information.

| F | /Agents   | List Cloud Se | ervice - Live S | CN SCN Sche | edule List Live Vessel Move | ment         |            |          |            |                     |            |        |            |       |              |          |   | ×        |
|---|-----------|---------------|-----------------|-------------|-----------------------------|--------------|------------|----------|------------|---------------------|------------|--------|------------|-------|--------------|----------|---|----------|
| - | ielection | /Filter       |                 |             |                             |              |            |          |            | [ Download          | ing SCN ]  |        |            |       |              |          |   |          |
|   | Port :    | Port Klang    | •               | From : 15/  | 04/2017 - To: 21/04         | /2017 🝷      |            |          |            | Download completed. |            |        |            |       |              |          |   |          |
| L | ive SCN   | Listing       |                 |             |                             |              |            |          |            |                     |            |        |            |       |              |          |   |          |
|   | Select    | SCN No.       | Voyage          | Vessel ID   | Vessel Name                 | Call S       | ETA Date   | ETA Time | ETD Date   | ETD Time            | ATA Date   | ATA Ti | ATD Date   | ATD   | Calling Port | Status   |   |          |
| 8 |           |               |                 |             |                             |              |            |          |            |                     |            |        |            |       |              |          | ^ |          |
| > |           | FJCH          | 17PK102W        | MA074       | MTT PORT KLANG              | 9MQI4        | 20/04/2017 | 01:00    | 20/04/2017 | 17:30               | 20/04/2017 | 01:00  | 20/04/2017 | 20:40 | West Port    | Departed |   |          |
|   |           | FJLG          | 034E            | CA878       | COSCO HARMONY               | VRJA4        | 20/04/2017 | 10:00    | 21/04/2017 | 23:00               | 21/04/2017 | 04:00  |            |       | West Port    | Arrived  | = | Download |
|   |           | FJNH          | 326YFR          | MA115       | MOROTAI                     | PNJU         | 27/03/2017 | 00:00    | 28/03/2017 | 00:00               | 19/04/2017 | 06:30  | 19/04/2017 | 19:05 | West Port    | Departed |   |          |
|   |           | FJRR          | 02/17           | AA491       | AROWANA RANGERS             | 9MCZ7        | 25/01/2017 | 06:00    | 28/01/2017 | 23:59               | 21/04/2017 | 00:30  | 21/04/2017 | 11:40 | North Port   | Departed |   |          |
|   |           | FK6F          | 17MK158E        | MA105       | MTT KUCHING                 | 9MPV5        | 16/04/2017 | 01:00    | 16/04/2017 | 17:30               | 16/04/2017 | 04:00  | 17/04/2017 | 01:35 | West Port    | Departed |   | Exit     |
|   |           | FKGA          | 1E              | SB308       | SEASPAN ALPS                | VRQM8        | 11/04/2017 | 12:00    | 12/04/2017 | 20:00               | 15/04/2017 | 10:30  | 16/04/2017 | 06:10 | West Port    | Departed |   |          |
|   |           | FKJX          | 048E            | CA787       | COSCO KAOHSIUNG             | <b>VREM3</b> | 16/04/2017 | 00:01    | 17/04/2017 | 23:00               | 16/04/2017 | 18:00  | 17/04/2017 | 08:35 | West Port    | Departed |   |          |
|   |           | FKUE          | 1714            | MA792       | MAJESTIC                    | 9V3401       | 09/04/2017 | 03:00    | 09/04/2017 | 13:00               | 19/04/2017 | 01:30  | 19/04/2017 | 08:10 | West Port    | Departed |   |          |
|   |           | FKUF          | 1711            | TA347       | MCC HA LONG                 | OWNJ2        | 13/04/2017 | 21:00    | 14/04/2017 | 07:00               | 15/04/2017 | 10:00  | 15/04/2017 | 18:40 | West Port    | Departed |   |          |
|   |           | FKUJ          | 1710            | MA686       | MCC MERGUI                  | OXIF2        | 15/04/2017 | 08:00    | 15/04/2017 | 23:00               | 17/04/2017 | 06:30  | 17/04/2017 | 15:10 | West Port    | Departed |   |          |
|   |           | FL1J          | 168NNW          | CA363       | CMA CGM MOZART              | FZQM         | 18/04/2017 | 00:00    | 19/04/2017 | 00:00               | 18/04/2017 | 06:00  | 18/04/2017 | 20:35 | West Port    | Departed |   |          |
|   |           | FL9U          | 021W            | IA261       | IRENES WISDOM               | A8C52        | 20/04/2017 | 07:00    | 20/04/2017 | 22:00               | 20/04/2017 | 07:30  | 21/04/2017 | 08:30 | North Port   | Departed |   |          |

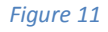

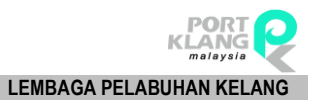

## **1.3 Online Service Provider**

Three options available for online downloading:

- a. Forwarding Agent
- b. Haulier
- c. Depot

#### **1.3.1 Forwarding Agent**

| U | Home        | Import Process | Export               | Process         | Table Ce        | enter               |                 |               |                    |                  |                |
|---|-------------|----------------|----------------------|-----------------|-----------------|---------------------|-----------------|---------------|--------------------|------------------|----------------|
|   | ) 🕑 🗳       | <b>(</b>       | 9                    |                 | ↓¢≬             | *                   |                 | 2             | •                  |                  | ×              |
| 0 | 9 0 0       | 0.             | Download<br>Live SCN | SCN<br>Schedule | SCN<br>Movement | Forwarding<br>Agent | Haulier<br>List | Depot<br>List | Download<br>Update | Code<br>Download | Close<br>Appl. |
|   | Skin Themes | My1Po          | rt - Live Sei        | rvice 🖓         | Online Sei      | rvice Provi         | ider 🗔          | Live Up       | date 🛛 🖓           | Гы               |                |

Figure 12

- i. Click on **Forwarding Agent** tab to download Forwarding Agent which registered at Port Klang Net.
- ii. The below screen will be displayed to allows user click on **Download** button and retrieve the require data.

| F/Agents List                    |       |        |              |                |           |           |           |           |        |        | ×          |
|----------------------------------|-------|--------|--------------|----------------|-----------|-----------|-----------|-----------|--------|--------|------------|
| Enter text to search  Find Clear |       |        |              |                |           |           |           |           |        |        |            |
| S                                | elect | ROC No | Company Name | Contact Person | Address 1 | Address 2 | Address 3 | Post Code | Tel No | Fax No | Download   |
| v                                |       |        |              |                |           |           |           |           |        |        |            |
|                                  |       |        |              |                |           |           |           |           |        |        | Select Al  |
|                                  |       |        |              |                |           |           |           |           |        |        | Save Local |
|                                  |       |        |              |                |           |           |           |           |        |        | Exit       |
|                                  |       |        |              |                |           |           |           |           |        |        |            |

#### Figure 13

iii. A list of Forwarding Agent will be displayed as below. Tick on the check box to select any required Forwarding Agent.

| F | /Agents L | ist          |                                  |                        |                        |                         |                       |           |          |              |          | ×          |
|---|-----------|--------------|----------------------------------|------------------------|------------------------|-------------------------|-----------------------|-----------|----------|--------------|----------|------------|
| L | isting    |              |                                  |                        |                        |                         |                       |           |          |              |          |            |
|   | Enter tex | kt to search |                                  | Find Clear             |                        |                         |                       |           |          |              |          |            |
|   | Select    | ROC No       | Company Name                     | Contact Person         | Address 1              | Address 2               | Address 3             | Post Code | Tel No   | Fax No       |          |            |
| 8 |           |              |                                  |                        |                        |                         |                       |           |          |              | <b>^</b> | Download   |
| > |           | 165848D      | A M FORWARDING SDN BHD           | ASOKHAN NAIDU          | NO 27-A, LORONG SANG   | BANDAR PUTERI,          | KLANG SELANGOR        | 41200     | 03-5167  | 03-516734    | =        |            |
|   |           | 601040H      | AB SUCCESS MARINE (M) SDN BHD    | SUSILAWATI BINTI AB M  | NO.3-1, JALAN KASUARI  | AMBANG BOTANIC, BUKIT   | KLANG                 | 41200     | (03 ) 33 | (03) 3325    |          | Select All |
|   |           | 237204T      | ABLE FREIGHT FORWARDING SDN BHD  | WANDA WONG             | NO.63B-65B, JALAN BAY  | 6/KS6, BATU UNJUR, TAM  | TINGGI, KLANG         | 41200     | 03-3324  | 03-33249411  |          |            |
|   |           | 451383T      | ACE FREIGHT SYSTEMS (M) SDN BHD  | IRENE KONG             | NO. 2, LOT 2610, JALAN | TAMAN PERINDUSTRIAN S   | SUBANG JAYA, SELANGOR | 47500     | 03-8024  | 03-8024 6670 |          | Carlo and  |
|   |           | 241754T      | ACE VISION SDN BHD               | KAMARUL ZAMAN BIN HA   | NO.55B, JALAN BAYU TI  | BATU UNJUR, KLANG, SELA |                       | 42100     | 03-3319  | 03-3319 4499 |          | Save LUCal |
|   |           | 476586M      | ACTPRO FREIGHT SDN BHD           | SURESH A/L KARUNAKARAN | NO 12 JALAN BAYU TING  | BAYU TINGGI KLANG       | SELANGOR DARUL EHSAN  | 41200     | 033325   | 0333257755   |          |            |
|   |           | 457094D      | ADANTSU FREIGHT FORWARDING SDN B | ZULKARNAIN BIN MD NO   | NO.68 LORONG SANGGU    | BANDAR PUTERI KLANG S   | MALAYSIA              | 41200     | 603-516  | 603-51627    |          | Exit       |
|   |           | 228190A      | ADVANCE LOGISTICS SDN BHD        | HANIRA MOHD HUSSIN     | LOT 37, LEBUH SULTAN   | PERINDUSTRIAN BANDAR    | SULEIMAN, PORT KLANG, | 42000     | 603 317  | 603 3176 1   |          |            |

#### Figure 14

iv. Click on **Save to Local** button to save the data into the system.

#### v. Message will be displayed once finished downloading and data successfully saved.

| [ Downloading SCN ] |                     |
|---------------------|---------------------|
|                     | Download completed. |
|                     |                     |
|                     |                     |

Figure 15

#### 1.3.2 Haulier List

| Home      | Import Proce | ess Export | t Process     | Table Ce | enter                     |            |        |          |                  |                |
|-----------|--------------|------------|---------------|----------|---------------------------|------------|--------|----------|------------------|----------------|
|           | 9 (9<br>) (1 | Download   | SCN           | SCN      | 82<br>Forwardine<br>Agent | Haulier    | Depot  | Download | Code<br>Dowpload | Close<br>Appl. |
| Skin Them | es           | r⊴ My1Po   | rt - Live Sei | rvice 🖓  | Online Se                 | rvice Prov | ider 🗔 | Live Up  | date 🕞           | - Fa           |

Figure 16

- i. Click on **Haulier List** tab to proceed download Haulier which registered at Port Klang\*Net.
- ii. The screen will be displayed as below to allow you click on **Download** button and retrieve a list of Haulier.

| ſ                    | /Agents Li  | ist Live Hau | lier List    |                |              |           |           |           |        |        | ×          |  |  |
|----------------------|-------------|--------------|--------------|----------------|--------------|-----------|-----------|-----------|--------|--------|------------|--|--|
|                      | Record List | ing          |              |                |              |           |           |           |        |        |            |  |  |
| Enter text to search |             |              |              | ✓ Find Clear   | - Find Clear |           |           |           |        |        |            |  |  |
| e                    | Select      | ROC No       | Company Name | Contact Person | Address 1    | Address 2 | Address 3 | Post Code | Tel No | Fax No | Download   |  |  |
|                      |             |              |              |                |              |           |           |           |        |        |            |  |  |
|                      |             |              |              |                |              |           |           |           |        |        | Select All |  |  |
|                      |             |              |              |                |              |           |           |           |        |        |            |  |  |
|                      |             |              |              |                |              |           |           |           |        |        | Save Local |  |  |
|                      |             |              |              |                |              |           |           |           |        |        | Exit       |  |  |
|                      |             |              |              |                |              |           |           |           |        |        |            |  |  |

#### Figure 17

iii. **Haulier List** will be shown as below. Select any **Haulier** and click on **Save to Local** button to save the record into the system.

| F/Agents Ltz. Lvve Haulier Ltst |            |             |                                     |                      |                         |                        |                        |           |         |             |    |           |  |
|---------------------------------|------------|-------------|-------------------------------------|----------------------|-------------------------|------------------------|------------------------|-----------|---------|-------------|----|-----------|--|
| F                               | ecord List | ing         |                                     |                      |                         |                        |                        |           |         |             |    |           |  |
|                                 | Enter tex  | t to search |                                     | Find Clear           |                         |                        |                        |           |         |             |    |           |  |
|                                 | Select     | ROC No      | Company Name                        | Contact Person       | Address 1               | Address 2              | Address 3              | Post Code | Tel No  | Fax No      |    | Q I       |  |
| 8                               |            |             |                                     |                      |                         |                        |                        |           |         | 2           | De | ownload   |  |
| >                               |            | 443843D     | ABLE MERIDIAN LOGISTICS SDN BHD     | KUMARESEN            | LOT PT 22864 JALAN SH   | OFF JALAN KAPAR, KLANG | SELANGOR               | 42100     | 033290  | 0332904266  |    | 1         |  |
|                                 |            | 672900A     | ADVANCE INTERCITY LOGISTICS SDN BHD | WONG KEAN MING       | LOT 8088, PERSIARAN K   | SECTION 16             | SHAH ALAM SELANGOR     | 40200     | 035510  | 0355106988  | Se | slect All |  |
|                                 |            | 840237K     | AEROGLOBAL LOGISTICS (M) SDN BHD    | LUVEN LOUDES         | SUITE #22-06 CENTRO 8   | JALAN BATU TIGA LAMA,  | KLANG, SELANGOR DARUL  | 41300     | 03-3342 | 03-33427964 |    |           |  |
|                                 |            | 1099218M    | AES HAULAGE SDN BHD                 | MANDY ANG            | NO. 11A-1, LORONG PER   | TAMAN PENDAMAR PERMAI  | PORT KLANG             | 42000     | 033165  | 0331657500  |    |           |  |
|                                 |            | 512643V     | AGENDA WIRA SDN BHD                 | NAGALINGAM A/L MUNIA | LOT 9, LINGKARAN SULT   | BDR SULTAN SULAIMAN    | PORT KLANG             | 42000     | 03-3176 | 03-31769933 | Sa | we Local  |  |
|                                 |            | 705649D     | AGRIPLEX (M) SDN BHD                | LEONG LEE SHIN       | LOT 39, JALAN BRP 9/2A, | PUTRA INDUSTRIAL PARK  | SUNGAI BULOH, SELANGOR | 47000     | 036141  | 0361413111  |    |           |  |
|                                 |            | 640551H     | AGX LOGISTICS (M) SDN BHD           | ARUMUGAN A/L THAMBU  | UNIT 3A-C 2ND FLOOR,    | 10/1A PUSAT PERNIAGAA  | SUBANG JAYA SELANGOR   | 47610     | 03-8023 | 03-80232312 |    | Evalu     |  |
|                                 |            | 583226U     | AIMTRANS LOGISTICS (M) SDN BHD      | LOW BOON HWA         | LOT 11937, JALAN PERA   | OFF JALAN TELOK GONG,  | 42000 PORT KLANG, SELA | 42000     | (03)    | (03) -33    |    | Exit      |  |
|                                 |            | 208292V     | AIROCEANIC EXPRESS SDN BHD          | MOHD ZIN BIN JAAFAR  | LOT 3, JALAN 223, SECT  | PETALING JAYA          |                        | 46100     | 603-795 | 603-7957 7  |    |           |  |

Figure 18

#### iv. System will shows below message once downloading and updating is completed.

| [ Downloading SCN ] |                     |
|---------------------|---------------------|
|                     | Download completed. |
|                     |                     |
|                     |                     |

Figure 19

#### 1.3.3 Depot List

| Home Import Pro | cess Expo            | Export Process Table Cer   |                 |                     | enter     |               |                 |                  |                |  |  |
|-----------------|----------------------|----------------------------|-----------------|---------------------|-----------|---------------|-----------------|------------------|----------------|--|--|
|                 | Download<br>Live SCN | SCN<br>Schedule            | SCN<br>Movement | Rorwarding<br>Agent | Haulie    | Depot<br>List | Download Update | Code<br>Download | Close<br>Appl. |  |  |
| Skin Themes     | My1Pe                | My1Port - Live Service 🛛 🖻 |                 |                     | vice Prov | /ider 🗔       | Live Up         | date 😼           | E S            |  |  |
| Figure 20       |                      |                            |                 |                     |           |               |                 |                  |                |  |  |

- i. Click on **Depot List** tab to start download a list of Depot which has been registered at Port Klang\*Net.
- ii. The below listing will be displayed for user to click on **Download** button and retrieve a list of registered Depot.

| F/Agents Lst Live Hauler List Live DEPOT List |            |        |              |                |           |           |           |        |        |            |  |
|-----------------------------------------------|------------|--------|--------------|----------------|-----------|-----------|-----------|--------|--------|------------|--|
| R                                             | ecord List | ing    |              |                |           |           |           |        |        |            |  |
| Enter text to search   Find Clear             |            |        |              |                |           |           |           |        |        |            |  |
|                                               | Select     | ROC No | Company Name | Contact Person | Address 1 | Address 2 | Address 3 | Tel No | Fax No | Download   |  |
| 9                                             |            |        |              |                |           |           |           |        |        | Dowwload   |  |
|                                               |            |        |              |                |           |           |           |        |        | Select All |  |
|                                               |            |        |              |                |           |           |           |        |        | Save Local |  |
|                                               |            |        |              |                |           |           |           |        |        | Exit       |  |

#### Figure 21

iii. **Depot list** will be shown as below listing. Tick the check box to select any requires record and click on **Save to Local** button to save the data into the system.

| F/Agents List Live Hauler List Live DEPOT List |             |           |                                     |                          |                          |                            |                          |        |          |   |            |  |
|------------------------------------------------|-------------|-----------|-------------------------------------|--------------------------|--------------------------|----------------------------|--------------------------|--------|----------|---|------------|--|
|                                                | Record List | ing       |                                     |                          |                          |                            |                          |        |          |   |            |  |
|                                                |             |           |                                     |                          |                          |                            |                          |        |          |   |            |  |
| Enter text to search                           |             |           |                                     |                          |                          |                            |                          |        |          |   | <u>A</u>   |  |
|                                                | Select      | ROC No    | Company Name                        | Contact Person           | Address 1                | Address 2                  | Address 3                | Tel No | Fax No   |   |            |  |
| ٢                                              |             |           |                                     |                          |                          |                            |                          |        | 4        |   | Download   |  |
| 3                                              | ·           | 18177X    | AL MARINE SERVICES SDN BHD          | MR. LEE EUU HOCK         | 4215 GROUND FLOOR,       | PERSIARAN RAJA MUDA MUSA,  | PELABUHAN KLANG          | 033166 | 0331667  |   |            |  |
|                                                | <b>V</b>    | 496832U   | ASIA GLOBAL CONNECTION SDN BHD      | MEGAT ZUL AZIZI BIN FAHI | ON DOCK DEPOH (ODD9),    | WESTPORT CTS, PULAU INDAH, | PELABUHAN KLANG          | 03-316 | 03-3161  |   | Select All |  |
|                                                | <b>V</b>    | 23444X    | BINAKON SDN BHD                     | MR. SIOW TEE HEONG       | WISMA BINAKON, LENGKO    | KAW 20, BNDR SLTN SULAIM   | PELABUHAN KLANG          |        |          |   |            |  |
|                                                | <b>v</b>    | 945512D   | COGENT CONTAINER DEPOT(M) SDN BHD   | LOO ZHENG DAO            | LOT 28, LEBUH SULTAN MO  | BANDAR SULTAN SULEIMAN,    | PELABUHAN KLANG SELANGOR | 03-317 | 03-31766 |   |            |  |
|                                                | <b>V</b>    | 878678KA  | CONTAINER CONNECTION (M) SDN BHD    | JACKY ONG CHONG ENG      | LOT 18, LEBUH BANDAR SU  | PERUSAHAAN SULTAN SULAI    | SELANGOR , MALAYSIA      | 033176 | 0331765  | L | Save LUCal |  |
|                                                | <b>V</b>    | 878678KAA | CONTAINER CONNECTIONS (M) SDN. BHD. | JACKY ONG CHONG ENG      | LOT. 6434 , JALAN PERIGI | TAMAN PERINDUSTRIAN PUL    | PULAU INDAH , SELANGOR D | 03-317 | 03- 3176 |   |            |  |
|                                                | V           | 878678K   | CONTAINER CONNECTIONS (M) SDN. BHD. | AESON NG AIK CHIUN       | ODD 11, CONTAINER YARD   | PULAU INDAH, PELABUHAN K   |                          | 03-388 | 03-31015 |   | Exit       |  |
|                                                | <b>V</b>    | 882325W   | CWT CONTAINER LOGISTICS SDN. BHD.   | MUHAMMAD FIRDAUS BIN G   | ODD8 , CONTAINER YARD    | WESTPORTS MALAYSIA,        | PULAU INDAH, PLBHN KLANG | 03-310 | 03-31011 |   |            |  |
|                                                | V           | 238749A   | EXCELLENT LINK (M) SDN BHD          | MR. KESAVAN DATO' JAGAN  | LOT 31, SECTION 12, JALA | TMN PERINDUSTRIAN PULAU    | PELABUHAN KLANG          | 033101 | 0331012  |   |            |  |

Figure 22

iv. Message will be displayed once record successfully downloaded and saved into the system.

| [ Downloading SCN ] |  |
|---------------------|--|
| Download completed. |  |
| Figure 23           |  |

## 1.4 Live Update

#### 1.4.1 Download Update

| Home Import | Process Expo | rt Process        | Table Ce        | enter               |                 |               |                    |                  |                |  |  |
|-------------|--------------|-------------------|-----------------|---------------------|-----------------|---------------|--------------------|------------------|----------------|--|--|
|             | Download     | I SCN<br>Schedule | SCN<br>Movement | Rerwarding<br>Agent | Haulier<br>List | Depot<br>List | Download<br>Update | Code<br>Download | Close<br>Appl. |  |  |
| Skin Themes | r≊ My1P      | ort - Live Ser    | rvice 🖓         | Online Ser          | vice Provi      | der 👘         | Live Up            | date 🕠           | <br>Гы         |  |  |
|             | Figure 24    |                   |                 |                     |                 |               |                    |                  |                |  |  |

- i. Choose **Home** tab and select **Download Update** to update the latest patches of *PK\*Net System*.
- ii. Confirmation popup will appear before can proceed further. Click **Yes** to continue close current application before proceed.

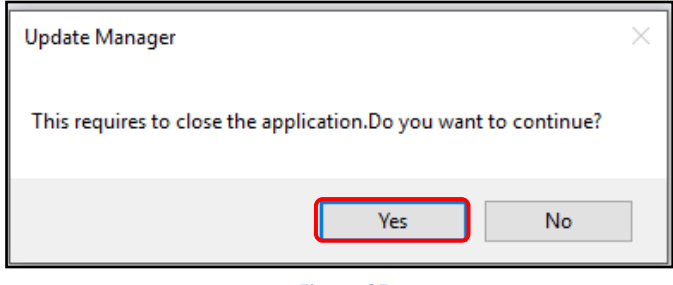

Figure 25

iii. Disclaimer windows will popup and click on **Agree** checkbox to proceed further. **Next** button will be enabled to click before updating starts the process.

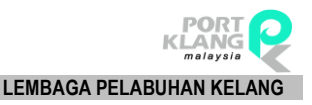

| Disclaimer                                                                                                    |                                                                                                    |             |
|----------------------------------------------------------------------------------------------------|----------------------------------------------------------------------------------------------------|-------------|
| Rank Alpha Techno<br>any kind with regar<br>warranties of the m<br>RANK ALPHA sha<br>or consequential d<br>of this material. | ologies Sdn Bhd (RANK ALPHA) makes no warranty of<br>d to this material, including, but not limited to, the implied<br>herchantability and fitness for a particular purpose.<br>Il not be liable for error contained herein or for incidental<br>amages in connection with furnishing, performance, or use |             |
| The information dis<br>another party witho                                                                                   | sclosed is strictly confidential and may not be disclosed to<br>out prior consent of RANK ALPHA. RANK ALPHA                                                                                                    |             |
| By accepting data provided<br>acknowledge the above dise                                                                     | by the Rank Alpha Technologies, you must agree to the above conditions of release daimers.                                                                                                    | and<br>Agre |

Figure 26

iv. Click on **Next** button on *Figure 26,* below screen will appear for user to confirm the system name and Id.

| ) 😒  | Welcome                |             |   |
|------|------------------------|-------------|---|
| Sy   | stem Selec             | tion        |   |
| ĺ    |                        |             |   |
| Plea | ase select a sys<br>ID | Name        |   |
| •    | PKN_SAV8               | PKNET_SA    |   |
|      |                        |             | 1 |
|      |                        |             |   |
|      |                        |             |   |
|      |                        |             |   |
|      |                        |             |   |
|      |                        |             |   |
|      |                        |             |   |
|      |                        |             |   |
|      |                        |             |   |
|      |                        |             |   |
|      |                        |             |   |
|      |                        | Next > Exit |   |

Figure 27

v. Click on **Check Update** button to check for any latest patches. System will show all the patches that have to update.

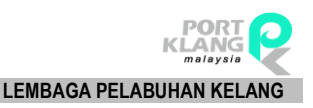

| 6  | Welcome        |                     |          |       |            |            |
|----|----------------|---------------------|----------|-------|------------|------------|
| Sy | /stem Update   | e for               |          |       |            |            |
|    | DLL Component  | Readme/Release Note |          |       |            |            |
|    | Component Info | 1                   |          |       |            | Version    |
|    | S Name         |                     | Size     | Date  | Local      | Server     |
|    |                |                     |          |       |            |            |
|    |                |                     | e Update | My Ch | eck Update | Update Now |

| [  |                                | omponent                   | Readme/Release Note        |            |            |                      |              |  |
|----|--------------------------------|----------------------------|----------------------------|------------|------------|----------------------|--------------|--|
|    | Corr                           | ponent Info                | )                          |            |            | Ve                   | rsion        |  |
|    |                                | Name                       |                            | Size       | Date       | Local                | Server       |  |
| ۲  | $\checkmark$                   | RankAlpha                  | .PKNet_Depot.DownloadDoc   | 28 KB      | 10/03/2017 | 8.1318.14            | 8.1318.140   |  |
|    | $\checkmark$                   | RankAlpha                  | .PKNet_Depot.Download_D    | 39 KB      | 10/03/2017 | 8.1318.14 8.1318.140 |              |  |
|    | $\checkmark$                   | RankAlpha                  | .PKNet_Depot.ApplTools.dll | 27 KB      | 10/03/2017 | 14.0.1403            | 14.0.1703    |  |
|    | RankAlpha.MyCloud.Live_SCN.DLL |                            |                            | 123 KB     | 10/03/2017 | 16.1.1606            | 16.2.1702.21 |  |
|    | $\checkmark$                   | RankAlpha                  | LibraryClass.Resources.DLL | 64 KB      | 10/03/2017 | 17.1.124.1           | 17.1.124.100 |  |
|    | RankAlpha.                     | .CELC_Class.BizPartner.dll | 136 KB                     | 10/03/2017 | 15.15.150  | 16.2.1703            |              |  |
|    | $\checkmark$                   | PKNet_Dep                  | ootSystem.exe              | 213 KB     | 10/03/2017 | 8.1616.16            | 8.1616.170   |  |
|    | $\checkmark$                   | RankAlpha                  | .CELC_Form.BizPartner.dll  | 82 KB      | 01/03/2017 | New                  | 8.0.1310.91  |  |
| Up | odate                          | s are ready                | for download. 🔲 Force Up   | odate      | Che        | eck Update           | y Update No  |  |

- vi. User are allows to check and compare the latest patches with the current patches used. Tick the check box for any requires patches to be updated. Click on **Update Now** to proceeds update on the current system.
- vii. Click on Finish button and your system ready for the latest updated system.

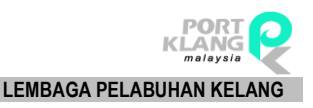

| 📎 🏐 Welcome                                                      |             |
|------------------------------------------------------------------|-------------|
| Finished                                                         |             |
| Thank you for using RA Update Manager.                           |             |
| By using this tool, you can always keep your product up-to-date. |             |
|                                                                  |             |
|                                                                  |             |
|                                                                  |             |
|                                                                  |             |
|                                                                  |             |
|                                                                  |             |
|                                                                  |             |
|                                                                  | Finish Exit |
|                                                                  |             |

Figure 30

## 1.4.2 Code Download

| Home Import Process | Export Process                    | Table Ce        | enter               |                 |               |                    |                  |                |
|---------------------|-----------------------------------|-----------------|---------------------|-----------------|---------------|--------------------|------------------|----------------|
|                     | Download SCN<br>Live SCN Schedule | SCN<br>Movement | Rerwarding<br>Agent | Haulier<br>List | Depot<br>List | Oownload<br>Update | Code<br>Download | Close<br>Appl. |
| Skin Themes         | My1Port - Live Se                 | ervice 🖓        | Online Ser          | vice Provid     | er 🖓          | Live Up            | date 🕠           | - Fa           |

- i. Click on Code Download tab to proceed for Table Center update.
- ii. The below screen will be displayed and user ready to click on **Get Table List** button to proceed further.

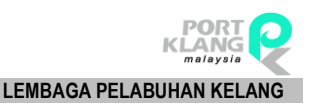

| Table Center | Download                          |             |                |                                                   | ×               |
|--------------|-----------------------------------|-------------|----------------|---------------------------------------------------|-----------------|
| Table List — |                                   |             |                | - Download Listing                                |                 |
|              | header here to group by that colu |             |                | Drag a column header here to group by that column |                 |
| Select       | Table Name                        | Last Update |                | Select                                            |                 |
|              |                                   |             |                |                                                   |                 |
|              |                                   |             |                |                                                   | Download Code   |
|              |                                   |             |                |                                                   | Select All Code |
|              |                                   |             |                |                                                   | Update Local DB |
|              |                                   |             |                |                                                   | Exit            |
|              |                                   |             |                |                                                   |                 |
|              |                                   |             |                | •                                                 |                 |
|              |                                   |             |                |                                                   |                 |
|              |                                   |             |                |                                                   |                 |
|              |                                   |             |                |                                                   |                 |
|              |                                   |             |                |                                                   |                 |
|              |                                   |             |                |                                                   |                 |
|              |                                   |             |                |                                                   |                 |
|              |                                   |             |                |                                                   |                 |
|              |                                   |             | Get Table List |                                                   | _               |
|              |                                   |             |                |                                                   |                 |

#### Figure 32

iii. From below screen, user have to tick on the check box to select any require **Table Name** from the **Table List**. Click on **Download Code** button to retrieve the list of codes for the selected table.

| Table Center Download                |             |      |                  |      |      |                 |  | ×                |  |  |
|--------------------------------------|-------------|------|------------------|------|------|-----------------|--|------------------|--|--|
| - Table List                         |             | - Do | Download Listing |      |      |                 |  |                  |  |  |
| Drag a column header here to group b |             |      |                  |      |      |                 |  |                  |  |  |
| Select Table Name                    | Last Update |      | Select           | Туре | Code | Description     |  |                  |  |  |
| PKN_ISOCode_TableID                  | 02/08/2014  | +    |                  | C*   | RF   | Reefer          |  |                  |  |  |
| PKN_ISO_CT                           | 02/08/2014  |      |                  | C*   | OT   | Open Top        |  | <b>*</b>         |  |  |
| PKN_PortTerminal                     | 14/07/2014  |      |                  | C*   | 05   | Open Side       |  | Download Code    |  |  |
| PKN_TableID                          | 21/03/2014  |      |                  | C*   | RK   | Rack            |  |                  |  |  |
|                                      |             |      |                  | C*   | ТК   | Tanker          |  |                  |  |  |
|                                      |             |      |                  | C*   | HH   | Half Height     |  | Select All Code  |  |  |
|                                      |             |      |                  | C*   | GP   | General Purpose |  |                  |  |  |
|                                      |             |      |                  | C*   | DG   | Dangerous Goods |  | Lindate Local DB |  |  |
|                                      |             |      |                  | C*   | HC   | High Cube - 96  |  |                  |  |  |
|                                      |             |      |                  | C*   | VH   | Ventilated      |  |                  |  |  |
|                                      |             |      |                  | C*   | HR   | Insulated       |  | Exit             |  |  |
|                                      |             |      |                  | C*   | UT   | Open Top        |  |                  |  |  |

Figure 33

iv. Once successfully downloaded, a list of codes for the selected table will be listed on the right windows.

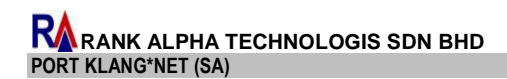

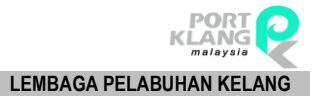

v. Tick any required **Code** from the list, otherwise tick the check box **Select All Code** to select all entire codes and click on **Update Local DB** button to save the code into the system.

| Table Center Download          |      |        |         |      |      |                 | ×                    |
|--------------------------------|------|--------|---------|------|------|-----------------|----------------------|
| Table List                     | - Do | wnload | Listing |      |      |                 |                      |
|                                |      |        |         |      |      |                 |                      |
| Select Table Name Last Update  | -    | Select |         | Туре | Code | Description     |                      |
| PKN_ISOCode_TableID 02/08/2014 | Þ    |        |         | C*   | RF   | Reefer          |                      |
| PKN_ISO_CT 02/08/2014          |      |        |         | C*   | OT   | Open Top        | <br><b>V</b>         |
| PKN_PortTerminal 14/07/2014    |      |        |         | C*   | 05   | Open Side       | <br>Download Code    |
| PKN_TableID 21/03/2014         |      |        |         | C*   | RK   | Rack            |                      |
|                                |      |        |         | C*   | ТК   | Tanker          |                      |
|                                |      |        |         | C*   | HH   | Half Height     | <br>Select All Code  |
|                                |      |        |         | C*   | GP   | General Purpose |                      |
|                                |      |        |         | C*   | DG   | Dangerous Goods | <br>Lindate Local DB |
|                                |      |        |         | C*   | HC   | High Cube - 96  |                      |
|                                |      |        |         | C*   | VH   | Ventilated      |                      |
|                                |      |        |         | C*   | HR   | Insulated       | <br>Exit             |
|                                |      |        |         | C*   | UT   | Open Top        |                      |

#### Figure 34

vi. System will prompt a successful message once updating is successfully completed.

| Updated |                      |
|---------|----------------------|
| (į)     | Update Successfully! |
| C       | ок                   |

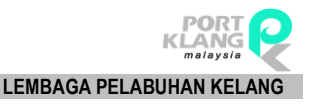

# Chapter 2 Import Module

## 2. IMPORT MODULE

## 2.1 PKNet Cloud

#### 2.1.1 Download eDocument

|                       | lome 1           | import Process       | Exp                   | ort Process                | Table Center                   |                      |                       |                    |         |                       |                  |
|-----------------------|------------------|----------------------|-----------------------|----------------------------|--------------------------------|----------------------|-----------------------|--------------------|---------|-----------------------|------------------|
|                       |                  |                      | P                     | ↑≞                         |                                |                      | Ê                     | 1₽                 |         |                       |                  |
| Download<br>eDocument | eDoc<br>Tracking | CT Damage<br>Inquiry | Pre-Alert<br>Notice * | Submit<br>Pre-Alert Notice | Bill Of Lading<br>Confirmation | BL Status<br>Inquiry | Prepare<br>Port eDO 🔻 | Upload<br>Port eDO | Inquiry | Container<br>Tracking | BL Doc<br>Status |
| PKNet Cloud           | Tracking         | g Status — 🗟         | Pre Al                | ert Notice 👘 🖓             | Billing of Lac                 | ding 👘 🖓             | Port eDe              | elivery Orde       | er Es   | Inquiry               | / F <sub>N</sub> |

Figure 36

- i. Click on **eDocument** tab to proceed for the download listing.
- ii. The screen will be displayed as below. Click on **Download** button to start download eDocument

| Down   | load Outbox Documents                             |           |           |               |          |        | ×             |  |  |  |  |  |  |
|--------|---------------------------------------------------|-----------|-----------|---------------|----------|--------|---------------|--|--|--|--|--|--|
| Listin | g                                                 |           |           |               |          |        |               |  |  |  |  |  |  |
| Drag   | Drag a column header here to group by that column |           |           |               |          |        |               |  |  |  |  |  |  |
| PK     | Net eDoc Info                                     |           |           | Document Info |          |        |               |  |  |  |  |  |  |
| eD     | oc GUID                                           | eDoc Type | File Name | Doc No        | Doc Type | Status | Download      |  |  |  |  |  |  |
| 8      |                                                   |           |           |               |          |        |               |  |  |  |  |  |  |
|        |                                                   |           |           |               |          |        |               |  |  |  |  |  |  |
|        |                                                   |           |           |               |          |        | Save to Local |  |  |  |  |  |  |
|        |                                                   |           |           |               |          |        |               |  |  |  |  |  |  |
|        |                                                   |           |           |               |          |        | 🔀 Exit        |  |  |  |  |  |  |
|        |                                                   |           |           |               |          |        |               |  |  |  |  |  |  |

#### Figure 37

iii. Downloaded eDocument will be listed on the listing for user to select for next action. Select eDoc GUID and click on Save to Local button to save the records into the local system.

| Download Outbox Documents                         |            |                |               |                                         |        | ×             |  |  |  |  |  |  |
|---------------------------------------------------|------------|----------------|---------------|-----------------------------------------|--------|---------------|--|--|--|--|--|--|
| Listing                                           |            |                |               |                                         |        |               |  |  |  |  |  |  |
| Drag a column header here to group by that column |            |                |               |                                         |        |               |  |  |  |  |  |  |
| PKNet eDoc Info                                   |            |                | Document Info |                                         |        |               |  |  |  |  |  |  |
| eDoc GUID                                         | eDoc Type  | File Name      | Doc No        | Doc Type                                | Status | Download      |  |  |  |  |  |  |
| 2348DT3-4F                                        | IMP-235123 | IMP-235235W345 | DOCS2345SE    | XXXXXXXXXXXXXXXXXXXXXXXXXXXXXXXXXXXXXXX | SAVED  |               |  |  |  |  |  |  |
|                                                   |            |                |               |                                         |        |               |  |  |  |  |  |  |
|                                                   |            |                |               |                                         |        | Save to Local |  |  |  |  |  |  |
|                                                   |            |                |               |                                         |        |               |  |  |  |  |  |  |
|                                                   |            |                |               |                                         |        | <b>E 1</b>    |  |  |  |  |  |  |
|                                                   |            |                |               |                                         |        |               |  |  |  |  |  |  |
|                                                   |            |                |               |                                         |        |               |  |  |  |  |  |  |

iv. System will display below message once successfully downloaded and updated into the system.

| [ Downloading SCN ] |                     |
|---------------------|---------------------|
|                     | Download completed. |

#### Figure 39

## 2.2 Tracking Status

Two option available for user to choose:

- a. eDoc Tracking
- b. CT Damage Inquiry

#### 2.2.1 eDoc Tracking

|   | Hor                   | me 🗌             | Import Process       | Exp                   | ort Process                | Table Center                   |                      |                       |                    |         |                       |                  |
|---|-----------------------|------------------|----------------------|-----------------------|----------------------------|--------------------------------|----------------------|-----------------------|--------------------|---------|-----------------------|------------------|
|   | ∎1                    |                  |                      | P                     | ↑≞                         |                                |                      | Ê                     | 1₽                 |         |                       |                  |
|   | Download<br>eDocument | eDoc<br>Tracking | CT Damage<br>Inquiry | Pre-Alert<br>Notice * | Submit<br>Pre-Alert Notice | Bill Of Lading<br>Confirmation | BL Status<br>Inquiry | Prepare<br>Port eDO 🔻 | Upload<br>Port eDO | Inquiry | Container<br>Tracking | BL Doc<br>Status |
| Į | PKNet Cloud 🕞         | Tracking         | g Status 👘 😼         | Pre Al                | ert Notice 👘 🖓             | Billing of Lac                 | ding 🗔               | Port eDe              | elivery Orde       | r 🗔     | Inquiry               | / F <u>s</u>     |
|   |                       |                  |                      |                       | Fi                         | aure 40                        |                      |                       |                    |         |                       |                  |

- i. Click on **eDoc Tracking** tab to proceed for document tracking status.
- ii. eDoc Tracking screen will be shown as below which combined the information of Job Manager, document and container status.

| Jo |              |               |                    |              |                   |          |       |      | e         | Document Status | Co   | ntainer S | tatus  |        |
|----|--------------|---------------|--------------------|--------------|-------------------|----------|-------|------|-----------|-----------------|------|-----------|--------|--------|
| D  | rag a column | header here I | to group by that c | olumn        |                   |          |       |      | e         | Document        |      |           |        |        |
|    |              |               | - 86 (M. 1997)     |              |                   | Update S | tatus |      |           | Doc Type        | Date | Tim       | e      | Remark |
|    | Job No       | BL No         | Shipment Date      | Name         | eDoc No           | Status   | Date  | Time | 9         |                 |      |           |        |        |
| P  |              |               |                    |              |                   |          |       |      |           |                 |      |           |        |        |
|    | RATT 03      | KCHPKG        | 12-03-2012         | HOVID BHD.,  | IFTMCSBL201702142 | A - Ac   | 1     |      |           |                 |      |           |        |        |
|    | RATT_03      | KCHPKG        | 12-03-2012         | HOVID BHD.,  | IFTMCSBL201702142 | A - Ac   |       |      |           |                 |      |           |        |        |
|    | 011          | 1111          | 16-02-2017         | Lim          | IFTMCSBL201702161 | A - Ac   |       |      |           |                 |      |           |        |        |
|    | 011          | 1111          | 16-02-2017         | Lim          | IFTMCSBL201702161 | A - Ac   |       |      |           |                 |      |           |        |        |
|    | 002          | 00002         | 17-02-2017         | sdasd mm     | IFTMCSBL201702161 | A - Ac   |       |      |           |                 |      | 745 - 114 |        |        |
|    | 002          | 00002         | 17-02-2017         | sdasd mm     | IFTMCSBL201702161 | A - Ac   |       |      | : Total : |                 |      |           |        |        |
|    | 1802A01      | OBL 180       | 18-02-2017         | LOCAL TRADER | IFTMCSBL201702181 |          |       |      | E         | Document Status | k:   |           |        |        |
|    | 1802A01      | OBL 180       | 18-02-2017         | LOCAL TRADER | IFTMCSBL201702181 |          |       |      |           | Doc Status D    | +    | Time 👻    | Remark | Status |
|    | 1802A01      | OBL 180       | 18-02-2017         | LOCAL TRADER | IFTMCSBL201702181 |          |       |      | Ŷ         |                 |      |           |        |        |
|    | 1802A01      | OBL 180       | 18-02-2017         | LOCAL TRADER | IFTMCSBL201702181 |          |       |      |           |                 |      |           |        |        |

Figure 41

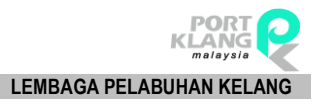

#### iii. Screen consist of 3 main session for more details information:

- a. Click on Job No to view documents and shipment details status.
- b. Click on tab **eDocument** Status to view eDocument Status.
- c. Click on tab **Container Status** to view container status and flow status.

| Agg a column header           Job No         BL No           RATT_03         KCHP           RATT_03         KCHP           011         1111           012         00002           002         00002           1802A01         OBL13 | No Shipment Date                     | Name<br>HOVID BHD., | eDoc No            | Update S<br>Status | tatus<br>Date | Time | e<br>P | Document<br>Doc Type | Date    | Time  | Rema    | k      |
|----------------------------------------------------------------------------------------------------|--------------------------------------|---------------------|--------------------|--------------------|---------------|------|--------|----------------------|---------|-------|---------|--------|
| Job No         BL No           RATT_03         KCHP           RATT_03         KCHP           011         1111           011         1111           002         00002           1802A01         OBL13                                | No Shipment Date                     | Name<br>HOVID BHD., | eDoc No            | Update S<br>Status | tatus<br>Date | Time | -<br>- | Doc Type             | Date    | Time  | Rema    | k      |
| Job No         BL No           RATT_03         KCHP           RATT_03         KCHP           011         1111           011         1111           002         00002           1802A01         OBL13                                | No Shipment Date                     | Name<br>HOVID BHD., | eDoc No            | Status             | Date          | Time | 9      |                      |         |       |         |        |
| RATT_03         KCHP           RATT_03         KCHP           011         1111           011         1111           002         00002           1802A01         OBL13                                                               | CHPKG 12-03-2012<br>CHPKG 12-03-2012 | HOVID BHD.,         |                    |                    |               |      |        |                      |         |       |         |        |
| RATT_03         KCHP           RATT_03         KCHP           011         1111           011         1111           002         00002           1802A01         OBL13                                                               | CHPKG 12-03-2012<br>CHPKG 12-03-2012 | HOVID BHD.,         |                    |                    |               |      | •      | DCX1001              | 20-02   | 11:23 | 3       |        |
| RATT_03         KCHP           011         1111           011         1111           012         00002           002         00002           1802A01         OBL12                                                                  | CHPKG 12-03-2012                     | HOVID BHD.,         | TETMCCPI 201702142 | A A.               | 1             |      |        | DCX1002              | 20-02   | 11:24 | ŧ       |        |
| 011         1111           011         1111           011         1111           002         00002           1802A01         OBL13                                                                                                  | JIFKG 12-03-2012                     |                     | IFTMCSBL201702142  | A - AC             |               |      |        | DCX1003              | 20-02   | 11:25 | ;       |        |
| 011         1111           011         1111           002         00002           1802A01         OBL13                                                                                                    | 111 16-02-2017                       | Lim                 | IFTMCSBL201702142  | A - Ac             |               |      |        | DCX1004              | 20-02   | 11:25 | i       |        |
| 002         00000           002         00000           1802A01         OBL13                                                                                                    | 111 16-02-2017                       | Lim                 | IFTMCSBL201702161  | A - Ac             |               |      |        |                      |         |       |         |        |
| 002 00000<br>1802A01 OBL1                                                                                                    | 1002 17-02-2017                      | sdasd mm            | IFTMCSBI 201702161 | A - Ac             |               |      |        |                      |         |       |         |        |
| 1802A01 OBL1                                                                                                    | 17-02-2017                           | sdasd mm            | IFTMCSBL201702161  | A - Ac             |               |      |        |                      | Total : | 4     |         |        |
|                                                                                                    | BL180 18-02-2017                     | LOCAL TRADER        | IFTMCSBL201702181  |                    |               |      |        |                      |         |       |         |        |
| 1802A01 OBL1                                                                                                    | BL180 18-02-2017                     | LOCAL TRADER        | IFTMCSBL201702181  |                    |               |      | e      | Doc Status           |         | P     | omark   | Status |
| 1802A01 OBL1                                                                                                    | BL180 18-02-2017                     | LOCAL TRADER        | IFTMCSBL201702181  |                    |               |      |        | Duc Status           | D • 11  |       | CIIICIN | Status |
| 1802A01 OBL1                                                                                                    | BL180 18-02-2017                     | LOCAL TRADER        | IFTMCSBL201702181  |                    |               |      |        |                      |         |       |         |        |

Figure 42

| e  | Ooc Tracking |             |                    |              |                   |          |       |      |   |    |                 |          |            |       | _           | 3      |
|----|--------------|-------------|--------------------|--------------|-------------------|----------|-------|------|---|----|-----------------|----------|------------|-------|-------------|--------|
| Jo | b Manager    | ar          |                    |              |                   |          |       |      |   | e  | Document Statu  | s Cor    | ntainer S  | tatus | -           |        |
| Dr | rag a column | header here | to group by that o | olumn        |                   |          |       |      |   | C  | ontainer Status |          |            |       |             |        |
| E  |              |             |                    |              |                   | Update S | tatus |      |   | Dr | ag a column hea | ader her | re to grou | ıp by | that column |        |
| _  | Job No       | BL No       | Shipment Date      | Name         | eDoc No           | Status   | Date  | Time |   |    | Container No    | Size     |            | Rem   | ark         |        |
| ٩  |              |             |                    |              |                   |          |       |      |   | ę  |                 |          |            |       |             |        |
| _  | RATT_03      | KCHPKG      | 12-03-2012         | HOVID BHD.,  | IFTMCSBL201702142 | A - Ac   |       |      |   | •  | ABCD 1802A      | 20FT     |            | 1     |             |        |
|    | RATT_03      | KCHPKG      | 12-03-2012         | HOVID BHD.,  | IFTMCSBL201702142 | A - Ac   |       |      |   | -  |                 |          |            |       |             |        |
|    | 011          | 1111        | 16-02-2017         | Lim          | IFTMCSBL201702161 | A - Ac   |       |      |   |    |                 |          |            |       |             |        |
|    | 011          | 1111        | 16-02-2017         | Lim          | IFTMCSBL201702161 | A - Ac   |       |      |   | C  | T Flow Status   |          |            |       |             |        |
|    | 002          | 00002       | 17-02-2017         | sdasd mm     | IFTMCSBL201702161 | A - Ac   |       |      | 1 |    | CT No           | Flo      | 🔻 .        | 🔻     | Remark      | Sender |
|    | 002          | 00002       | 17-02-2017         | sdasd mm     | IFTMCSBL201702161 | A - Ac   |       |      |   | 9  |                 |          |            |       |             |        |
| ٠  | 1802A01      | OBL180      | 18-02-2017         | LOCAL TRADER | IFTMCSBL201702181 |          |       |      |   |    |                 |          |            |       |             |        |
|    | 1802A01      | OBL 180     | 18-02-2017         | LOCAL TRADER | IFTMCSBL201702181 |          |       |      |   |    |                 |          |            |       |             |        |
|    | 1802A01      | OBL 180     | 18-02-2017         | LOCAL TRADER | IFTMCSBL201702181 |          |       |      |   |    |                 |          |            |       |             |        |
|    | 1802A01      | OBL 180     | 18-02-2017         | LOCAL TRADER | IFTMCSBL201702181 |          |       |      |   |    |                 |          |            |       |             |        |

Figure 43

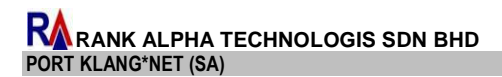

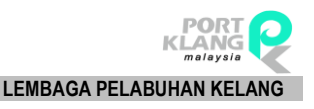

#### 2.2.2 CT Damage Inquiry

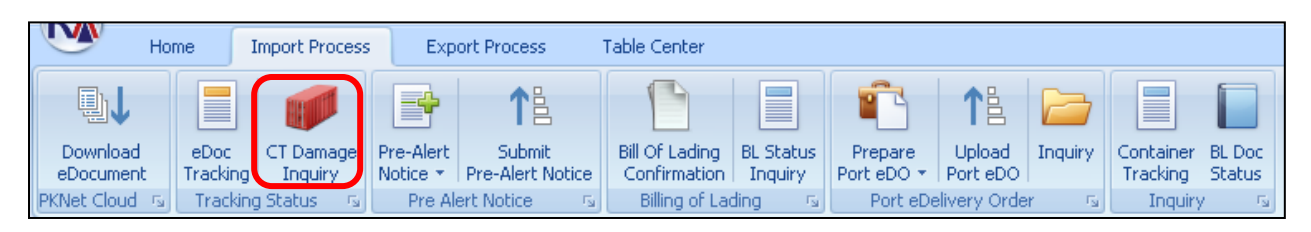

#### Figure 44

- i. Click on **CT Damaged Inquiry** tab to proceed for tracking container damaged status.
  - The screen will be displayed as below which categorized into 2 session:
    - a. General Information

ii.

b. Damaged information

| C  | ontainer D | )amage Ind | quiry     |            |           |        |        |       |             |         |        | ×       |
|----|------------|------------|-----------|------------|-----------|--------|--------|-------|-------------|---------|--------|---------|
| C  | ontainer L | .ist       |           |            |           |        |        |       | Damage Info |         |        |         |
| Dr | ag a colun | nn header  | here to g | roup by th | at column |        |        |       | File Name   | Attach  | Remark | <br>    |
|    | BL No      | CT No      | Job No    | Trx D      | Trx Ti    | Remark | Sender | Sende |             |         |        | Refresh |
| 9  | BL465      | CTX24      | JN67E     | 26-04      | 23:11     |        | DR151. | ER45  |             |         |        | (       |
|    |            |            |           |            |           |        |        |       |             |         |        | Exit    |
|    |            |            |           |            |           |        |        |       |             |         |        |         |
|    |            |            |           |            |           |        |        |       |             |         |        |         |
|    |            |            |           |            |           |        |        |       |             |         |        |         |
|    |            |            |           |            |           |        |        |       |             |         |        |         |
|    |            |            |           |            |           |        |        |       |             |         |        |         |
|    |            |            |           |            |           |        |        |       |             |         |        |         |
|    |            |            |           |            |           |        |        |       |             |         |        |         |
| -  |            |            |           |            |           |        |        |       | Total R     | ecord : |        |         |

#### Figure 45

iii. Click on **Refresh** button to refresh the listing. Select on any BL record under Container List and system will view damaged information on the right windows.

| C  | ontainer [ | Damage Ir | nquiry    |            |            |        |        |       |               |        |        | ×           |
|----|------------|-----------|-----------|------------|------------|--------|--------|-------|---------------|--------|--------|-------------|
| C  | ontainer l | List      |           |            |            |        |        |       | Damage Info   |        |        |             |
| Dr | ag a colui | mn header | here to g | roup by th | nat column | E)     |        |       | File Name     | Attach | Remark | <br>        |
|    | BL No      | CT No     | Job No    | Trx D      | Trx Ti     | Remark | Sender | Sende | DCX1001170426 | T1D    |        | <br>Refresh |
| ٩  | BL465      | CTX24     | JN67E     | 26-04      | 23:11      |        | DR151. | ER45  |               |        |        | l           |
|    |            |           |           |            |            |        |        |       |               |        |        | Exit        |
|    |            |           |           |            |            |        |        |       |               |        |        |             |
|    |            |           |           |            |            |        |        |       |               |        |        |             |
|    |            |           |           |            |            |        |        |       |               |        |        |             |
|    |            |           |           |            |            |        |        |       |               |        |        |             |
|    |            |           |           |            |            |        |        |       |               |        |        |             |
|    |            |           |           |            |            |        |        |       |               |        |        |             |
|    |            |           |           |            |            |        |        |       |               |        |        |             |
|    |            |           |           |            |            |        |        |       | Total Record  | :      |        |             |

Figure 46

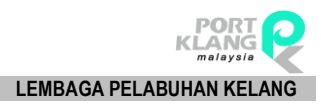

## 2.3 Pre-Alert Notice

Two options available for user selections:

- a. Pre-Alert Notice : Preparation of Pre-Alert Notice
- b. Submit Pre-Alert Notice

Pre Alert Notice is notifying of the goods arriving

#### 2.3.1 New Pre-Alert

Consist of 3 options for user to used:

- a. New Pre Alert
- b. Edit PAN Rec.
- c. Delete Rec. PAN

| Home                  | Import           | Process E            | xport Process         | Table Center               |                                |                      |                       |                    |         |                       |                  |
|-----------------------|------------------|----------------------|-----------------------|----------------------------|--------------------------------|----------------------|-----------------------|--------------------|---------|-----------------------|------------------|
|                       |                  |                      |                       | ↑≞                         |                                |                      |                       | 18                 |         |                       |                  |
| Download<br>eDocument | eDoc<br>Tracking | CT Damage<br>Inquiry | Pre-Alert<br>Notice * | Submit<br>Pre-Alert Notice | Bill Of Lading<br>Confirmation | BL Status<br>Inquiry | Prepare<br>Port eDO + | Upload<br>Port eDO | Inquiry | Container<br>Tracking | BL Doc<br>Status |
| PKNet Cloud           | Tracking         | ) Status             | i III.                |                            | Billing of La                  | ding 🕠               | Port eE               | Delivery Order     | 5       | Inquiry               | y r <sub>a</sub> |
|                       |                  |                      |                       | New Pre Alert              |                                |                      |                       |                    |         |                       |                  |
|                       |                  |                      | E E                   | Edit PAN Rec.              |                                |                      |                       |                    |         |                       |                  |
|                       |                  |                      |                       | Delete Rec. PAN            |                                |                      |                       |                    |         |                       |                  |

Figure 47

- i. Go to Pre-Alert Notice > New Pre-Alert to create new pre-alert record.
- ii. Entries screen will be displayed as below for new creation of Pre Alert Notice.

| Pre Alert Notice                                                    |                                       | ×        |
|---------------------------------------------------------------------|---------------------------------------|----------|
| Job Header                                                          |                                       |          |
| Job No : 😒 Open Date : 🗸 🗸                                          | Place Issue : •                       |          |
| PAN No : Transport Mode : 1 - By Sea                                | ▼ Date of Issue : ▼                   | Save     |
| Ocean BL : Shipment Date : 👻                                        | Remark :                              |          |
| Ship Call No : Forwarding Agent :                                   | · · · · · · · · · · · · · · · · · · · |          |
|                                                                     |                                       | Exit     |
| Job Details                                                         |                                       |          |
| Customer/Shipment Info Cargo Info/Extra Info Container Info Charges |                                       |          |
| Customer Details                                                    | Shipment Details                      |          |
| Customer ? : O Existing New                                         | Voyage No : ETA : -                   | Save     |
| Local Trader :                                                      | Vessel ID : *                         | FXI Exit |
| Address :                                                           | Loading Port :                        |          |
|                                                                     | Discharge Port :                      |          |
|                                                                     | Place of Receipt :                    |          |
| Contact Name :                                                      |                                       |          |
| Tel No : Fax No :                                                   |                                       |          |
|                                                                     | Port ID :                             |          |

Figure 48

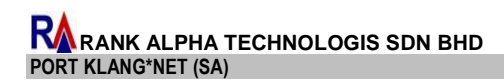

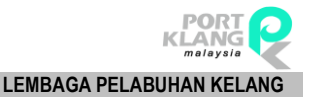

iii. Fill in all requires fields and click Save button once complete the entries.

| Pre Alert Notice                                                                                                    |                                                                                                    | ×            |
|----------------------------------------------------------------------------------------------------|----------------------------------------------------------------------------------------------------|--------------|
| Job Header                                                                                                    |                                                                                                    |              |
| Job No :         IN12353         Open Date :         05-06-2017         ▼           PAN No :         PNT2352         Transport Mode :         1 - By Sea           Ocean BL :         OBL25624         Shipment Date :         Image: Ship Call No :         Image: Ship Call No | Place Issue : TGM - TANGJUNG MALIM                                                                                                    | Save<br>Save |
| Job Details                                                                                                    |                                                                                                    |              |
| Customer /Shipment Info Cargo Info/Extra Info Container Info Charges Customer Petails Customer ?:  © Existing  New Local Trader : LT1001  Name : SYARIKAT PERKAPALAN SASS Address : NO MENARA 1 JALAN MENARA 1 BANDAR MENARA 1 BANDAR MENARA JAYA Contact Name : MUKHSIN OTHMAN Tel No : 019-9999999 Fax No : 017-7777777                                                                                                    | Shipment Details           Voyage No :         VG164346         ETA :         05-06-2017 *         23:11 :           Vessel ID :         VID1 - VESSEL 1         *           Loading Port :         SG - SINGAPORE         *           Discharge Port :         DB - DUBAI         *           Place of Receipt :         IND - INDONESIA         *           Port ID :         PPID2E - PORT 1224         * | Save         |

Figure 49

- iv. Successful message will display once entries successfully.
  - 2.3.2 Edit Pre-Alert

| Home                  | Import           | Process E            | kport Process         | Table Center               |                                |                      |                       |                    |         |                       |                  |
|-----------------------|------------------|----------------------|-----------------------|----------------------------|--------------------------------|----------------------|-----------------------|--------------------|---------|-----------------------|------------------|
|                       |                  |                      |                       | ↑≧                         |                                |                      |                       | 18                 |         |                       |                  |
| Download<br>eDocument | eDoc<br>Tracking | CT Damage<br>Inquiry | Pre-Alert<br>Notice * | Submit<br>Pre-Alert Notice | Bill Of Lading<br>Confirmation | BL Status<br>Inquiry | Prepare<br>Port eDO * | Upload<br>Port eDO | Inquiry | Container<br>Tracking | BL Doc<br>Status |
| PKNet Cloud           | Tracking         | ) Status ir          |                       | New Pre Alert              | Billing of La                  | ding rs              | PorteD                | elivery Order      | G       | Inquiry               | / 54             |
|                       |                  |                      | E e                   | dit PAN Rec.               | ]                              |                      |                       |                    |         |                       |                  |
|                       |                  |                      | <b>I</b>              | Delete Rec. PAN            |                                |                      |                       |                    |         |                       |                  |

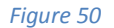

- i. **Pre-Alert Notice > Edit Pre-Alert** option, user able to modify an existing pre-alert record from the system
- ii. *Edit Pre Alert Notice Listing* will be shown as below to allow user select any record for editing.

| E | dit Pr | e Alert Not | tice         |              |               |                             |                   |          |          |          |          | ×         |
|---|--------|-------------|--------------|--------------|---------------|-----------------------------|-------------------|----------|----------|----------|----------|-----------|
| - | ecoro  | Listing     | ader here to | group by the | t column      |                             |                   |          |          |          |          |           |
|   | ligit  | column men  | dder here to | group by and | c column      | <u></u>                     | 10                | SCN Info |          |          |          | 1         |
|   | Pick   | Job No      | PAN No       | BL No        | Shipment Date | Local Trader                | Cargo Description | SCN No   | Voy. No  | ETA Date | ETA Time | View/Appy |
| 9 |        | JN123       | PNT235       | OBL256       | 05-06-17      | MYPKGRAFA - RANK ALPHA FORW | CARG DESC         | SCNX6463 | VG164346 | 05-06-17 | 23:11    |           |
|   |        |             |              |              |               |                             |                   |          |          |          |          | Refresh   |

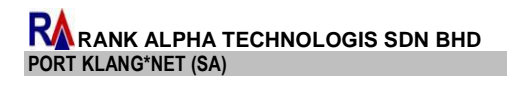

- iii. Tick the checkbox and click **View/Appv** button to proceed for editing the selected record.
- iv. Entries of Pre-Alert Notice will display as below. Edit necessary details and click **Save** once done a require modification.

| Job Header                                                                                                    |                                                                                                    |              |
|----------------------------------------------------------------------------------------------------|----------------------------------------------------------------------------------------------------|--------------|
| Job No :         JN12353         Open Date :         05-06-2017         ▼           PAN No :         PNT2352         Transport Mode :         1 - By Sea           Ocean BL :         OBL25624         Shipment Date :         JU-17         ▼           Ship Call No :         Q FS346         ▼         Forwarding Agent :         MYPKGRAFA - RU | Place Issue : TGM - TANGJUNG MALIM                                                                                                    | Save<br>Save |
| Job Details                                                                                                    |                                                                                                    |              |
| Customer/Shipment Info Cargo Info/Extra Info Container Info Charges                                                                                                    |                                                                                                    |              |
| Customer Details                                                                                                    | Shipment Details                                                                                                    |              |
| Customer ? : Existing New Local Trader : LT1001  Name : SYARIKAT PERKAPALAN SASS                                                                                                    | Voyage No:         VG164346         ETA:         05-06-2017         *         23:11         2           Vessel ID:         VID1 - VESSEL 1         * | Save         |
| Address : NO MENARA 1                                                                                                    | Loading Port : SG - SINGAPORE                                                                                                    |              |
| JALAN MENARA 1                                                                                                    | Discharge Port : DB - DUBAI +                                                                                                    |              |
| BANDAR MENARA JAYA                                                                                                    | Place of Receipt : IND - INDONESIA 🔹                                                                                                    |              |
| Contact Name : MUKHSIN OTHMAN Tel No : 019-9999999 Fax No : 017-7777777                                                                                                    | Port ID : PPID2E - PORT 1224 *                                                                                                    |              |

Figure 52

#### 2.3.3 Delete Pre-Alert – [Will be available soon]

| 2.3.4 | Submit Pre-Alert |  |
|-------|------------------|--|
|-------|------------------|--|

| Но                    | me I             | import Process       | Exp                   | oort Process               | Table Center                   |                      |                       |                    |         |                       |                  |
|-----------------------|------------------|----------------------|-----------------------|----------------------------|--------------------------------|----------------------|-----------------------|--------------------|---------|-----------------------|------------------|
|                       |                  |                      |                       | 1                          |                                |                      | Ê                     | 1₽                 |         |                       |                  |
| Download<br>eDocument | eDoc<br>Tracking | CT Damage<br>Inquiry | Pre-Alert<br>Notice * | Submit<br>Pre-Alert Notice | Bill Of Lading<br>Confirmation | BL Status<br>Inquiry | Prepare<br>Port eDO 🔻 | Upload<br>Port eDO | Inquiry | Container<br>Tracking | BL Doc<br>Status |
| PKNet Cloud 🕞         | Tracking         | g Status 👘 🗔         | Pre A                 | lertNotice 🕠 😼             | Billing of La                  | ding 🕠               | Port eDe              | elivery Order      | r 🖓     | Inquiry               | / F <u>s</u>     |
|                       |                  |                      |                       | Fi                         | gure 53                        |                      |                       |                    |         |                       |                  |

- i. From **Import Module > Submit Pre-Alert Notice** option, users are allowed to submit prealert record.
- ii. The below screen will be displayed for user to proceed for submission.

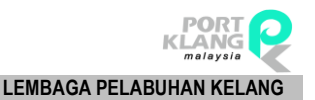

| Submit  | Pre-Alert Notice   |         |           |       |         |                    |    |         |        |       |         |           |       | 3         |
|---------|--------------------|---------|-----------|-------|---------|--------------------|----|---------|--------|-------|---------|-----------|-------|-----------|
| Pre-Ale | ert Notice Listing |         |           |       |         |                    | S  | elected | l List |       |         |           |       |           |
| S       | Job No             | BL No   | PAN No    | Open  | Shipmen | Local Trader       |    | Se      | Job No | BL No | PAN No  | Open Date | Shipm | Local Tra |
| 9       | JNC3465T           | BL35635 | PTX346342 | 26-04 | 26-04-2 | LT346 - SYNC LOCAL | ٩  |         |        |       |         |           |       |           |
|         |                    |         |           |       |         |                    |    |         |        |       |         |           |       |           |
|         |                    |         |           |       |         |                    |    |         |        |       |         |           |       |           |
|         |                    |         |           |       |         |                    | άt |         |        |       |         |           |       |           |
|         |                    |         | Total : 0 | 0     |         |                    |    |         |        |       | Total : | o         |       |           |
|         |                    |         |           | Se    | elect 🖓 | Refresh            |    |         |        |       | Su      | bmit F    | emove | Exit      |
|         |                    |         |           |       |         | Figure 54          |    |         |        |       |         |           |       |           |

- iii. Tick the check box from *Submit Pre-Alert Notice Listing* to select the record and click **Select** button to confirm the selection for submission.
- iv. Those ticked and selected record will be displayed at *Selected List* on right pane as below screen.

| Submit Pre-Alert Notice    |                        |               |    |          |         |           |            |       | ×         |  |
|----------------------------|------------------------|---------------|----|----------|---------|-----------|------------|-------|-----------|--|
| Pre-Alert Notice Listing   |                        | Selected List |    |          |         |           |            |       |           |  |
| S Job No BL No PAN No Open | Shipmen Local Trader   |               | Se | Job No   | BL No   | PAN No    | Open Date  | Shipm | Local Tra |  |
|                            |                        | ٩             |    | JNC3465T | BL35635 | PTX3463   | 26-04-2017 | 26-04 | LT346 - S |  |
| Total : 0                  |                        | ****          |    |          |         | Total : 0 | Ē.         |       |           |  |
| Se                         | elect 🖓 Refresh 🗐 Exit |               |    |          |         | Subn      | nit 🛛 Re   | move  | Exit      |  |

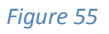

- v. The same method use, user have to tick the check box to select the require record and click **Submit** button to proceed for submission process.
- vi. Successful message will be displayed once record submitted successfully.

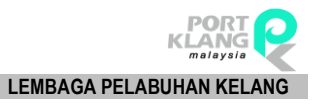

## 2.4 Bill of Lading

Bill of Lading is a legal document between the shipper of goods and the carrier detailing the type, quantity and destination of the goods being carried.

Two options available under this:

- a. Bill of Lading Confirmation
- b. BL Status Inquiry

#### 2.4.1 BL Confirmation

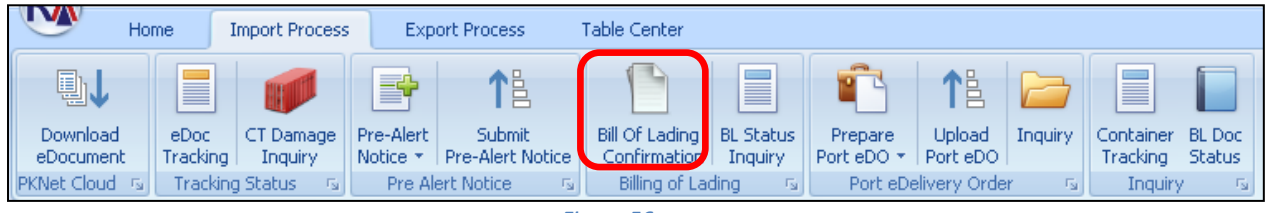

Figure 56

- i. Click on **Import Module > Bill of Lading Confirmation** to proceed further.
- ii. Record listing will be displayed as below for user to view or approved the Bill of Lading.
- iii. Tick the checkbox to select the require BL and click on **View/Appv** to view the selected BL.

| Bill C | of Lading  | List            |                 |            |               |                      |      |                                 |            |                   |         | ×         |
|--------|------------|-----------------|-----------------|------------|---------------|----------------------|------|---------------------------------|------------|-------------------|---------|-----------|
| Rec    | ord Listin | ng              |                 |            |               |                      |      |                                 |            |                   |         |           |
| Drag   |            | n header here t | o group by that | column     |               |                      |      |                                 |            |                   |         |           |
| P      |            | Msg Type        | Job No          | BL No      | Shipment Date | Local Trader Name    |      | Forwarding Agent                | Trpt. Mode | Cargo Description | Status  | Ĭ         |
| 8      |            |                 |                 |            |               |                      |      |                                 |            |                   |         | View/Appv |
| > 0    | V          | 9 - Original    | 011             | 1111       | 16/02/2017    | Lim                  |      | MYPKGCH369 - SYARIKAT UNIVERSAL | 1 - By Sea | ST A              | N - New |           |
|        | CON        | AINERS          |                 |            |               |                      |      |                                 |            |                   |         | -23-      |
|        | ۹ C        | tainer No       |                 |            | Size          |                      | Туре |                                 | Seal No    |                   |         | Refresh   |
|        | > GF       |                 |                 |            | 20FT          |                      |      |                                 |            |                   |         |           |
| G      |            | 9 - Original    | 011             | 1111       | 16/02/2017    | Lim                  |      | MYPKGCH369 - SYARIKAT UNIVERSAL | 1 - By Sea | ST A              | N - New | Exit      |
| 0      |            | 9 - Original    | 1802A01         | OBL1802A01 | 18/02/2017    | LOCAL TRADER SDN BHD |      |                                 | 1 - By Sea | CARGO DESCRIPTION | N - New |           |
| e      |            | 9 - Original    | 1802A01         | OBL1802A01 | 18/02/2017    | LOCAL TRADER SDN BHD |      |                                 | 1 - By Sea | CARGO DESCRIPTION | N - New |           |
| e      |            | 9 - Original    | 1802A01         | OBL1802A01 | 18/02/2017    | LOCAL TRADER SDN BHD |      |                                 | 1 - By Sea | CARGO DESCRIPTION | N - New |           |
| G      |            | 9 - Original    | 1802A01         | OBL1802A01 | 18/02/2017    | LOCAL TRADER SDN BHD |      |                                 | 1 - By Sea | CARGO DESCRIPTION | N - New |           |

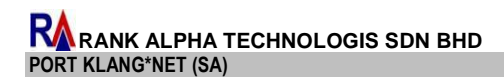

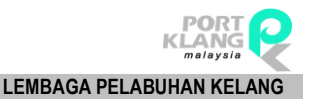

iv. Fill in all necessary information and click **Reply** button.

| Bill Of Lading List Edit Job - 011                                                                                                    | ×                                                                                                    |
|----------------------------------------------------------------------------------------------------|----------------------------------------------------------------------------------------------------|
| Job No :         [011         Open Date :         [16/02/2017 -           Local Trader :         LIM3 -         Name/Address :         -         -           Oversea Trader :         -         Name/Address :         -         -           Msg Type :         9 - Original -         eDoc No :         IFTMC58L201702161433267513 | Shipment Date :         16/02/2017 •           Shipment Type :         1- Import •           Transport Mode :         1- By Sea •           Forwarding Agent :         MYPKSCH369 - SYARIKAT UNIVERSAL •                                                                                                    |
| Job Detals           Cargo Detals - F4         Shipment Detals - F5         Container Info         Others Info           Cargo Description :         ST A         Invoice                                                                                                    | Currency Exh. Rate                                                                                                    |
| StEA         Inc           Origin :                                                                                                    | oterm :         ChF •           ce No :         JPRUXD           Invoice Date :         16/02/2017 •           Working Note         Charges           Charges         Currency           Ex. Rate           Freight :         0.00< •           Freight :         0.000           Insurance :         0.000 |

Figure 58

v. Once click on **Reply** button, a popup BL Status will shows as below.

| 🔡 BL Status Scree                            | n – 🗖                                                             | X |
|----------------------------------------------|-------------------------------------------------------------------|---|
| Job No :<br>BL No :<br>eDoc GUID<br>SCN No : | 011<br>1111<br>1111<br>: IFTMCSBL201702161433267513<br>ZRY<br>ZRY |   |
|                                              |                                                                   |   |
| Trx Date :                                   | 22/04/2017 👻 Trx Time : 10:00 🗘 Status : A - Accept 👻             |   |
| Depot :                                      | AM50000574 - AL MARINE SERVICES SDN BHD 🔹                         |   |
| Remark :                                     | testing                                                           |   |

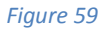

- vi. Fill in all necessary information and click on **Confirm** button to confirm Bill of Lading.
- vii. Successful message will be displayed.

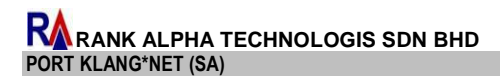

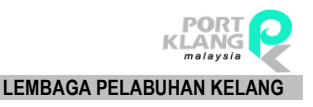

#### 2.4.2 BL Status Inquiry

| Y  | Hor                   | Home Import Process |                      | Export Process 7      |                            | Table Center                      |                      |                       |                    |         |                       |                  |
|----|-----------------------|---------------------|----------------------|-----------------------|----------------------------|-----------------------------------|----------------------|-----------------------|--------------------|---------|-----------------------|------------------|
|    | ₽↓                    |                     |                      |                       | <b>1</b> ₽                 |                                   |                      | Ē                     | ↑≞                 |         |                       |                  |
|    | Download<br>eDocument | eDoc<br>Tracking    | CT Damage<br>Inquiry | Pre-Alert<br>Notice * | Submit<br>Pre-Alert Notice | Bill Of Lading<br>Confirmation    | BL Statu:<br>Inquiry | Prepare<br>Port eDO 🔻 | Upload<br>Port eDO | Inquiry | Container<br>Tracking | BL Doc<br>Status |
| Pł | KNet Cloud 🗔          | Tracking            | g Status — 😼         | Pre Al                | ert Notice 👘 🖓             | <ul> <li>Billing of La</li> </ul> | ding 🗔               | Port eDe              | livery Orde        | r Fa    | Inquiry               | / Fa             |

#### Figure 60

- i. Click on **BL Status Inquiry** tab to proceed for BL Status Inquiry option.
- ii. System will shows *BL Accepted List* as below screen.

| DL Accep  | oted List    |                |                  |       |           |                          |                   |   |               |               |                         | х       |
|-----------|--------------|----------------|------------------|-------|-----------|--------------------------|-------------------|---|---------------|---------------|-------------------------|---------|
| Record L  | Listing      |                |                  |       |           |                          |                   | E | BL Status Lis | ting          |                         |         |
| Drag a co | olumn heade  | r here to grou | ip by that colum | 1     |           |                          |                   | D | irag a columi | n header here | to group by that column |         |
| Pick 1    | Msg Type     | Job No         | Trpt. Mode       | BL No | Shipment  | Local Trader             | Cargo Description | - | Date          | Status        | Remark                  | 422     |
| 9         |              |                |                  |       |           |                          |                   | ٩ |               |               |                         | Refresh |
| •         | 9 - Original | RATT_03        | 1 - By Sea       | KCHPK | 12-Mar-12 | HOVID BHD.,              | CIMETIDINE        |   |               |               |                         | ······  |
|           | 9 - Original | RATT_03        | 1 - By Sea       | KCHPK | 12-Mar-12 | HOVID BHD.,              | CIMETIDINE        |   |               |               |                         | Exit    |
|           | 9 - Original | 002            | 1 - By Sea       | 00002 | 17-Feb-17 | sdasd mm mkkmvxc saď;l.  | dtx7e             |   |               |               |                         |         |
|           | 9 - Original | 002            | 1 - By Sea       | 00002 | 17-Feb-17 | sdasd mm mkkmvxc sad';I. | dtx7e             | - |               |               |                         |         |

Figure 61

- iii. Click **Refresh** button whenever require to load and refresh the listing.
- iv. Tick the checkbox to select the require BL and details BL status will be listed on *BL Status Listing*.

| lecord  | Listing      |                |                  |       |           |              |                 |                |     | B | BL Status Listing |              |                      |      |
|---------|--------------|----------------|------------------|-------|-----------|--------------|-----------------|----------------|-----|---|-------------------|--------------|----------------------|------|
| rag a c | olumn heade  | r here to grou | up by that colum | n     |           |              |                 |                |     | D | rag a column he   | ader here to | group by that column |      |
| Pick    | Msg Type     | Job No         | Trpt. Mode       | BL No | Shipment  | Local Trader |                 | Cargo Descript | ion |   | Date              | Status       | Remark               | - 45 |
|         |              |                |                  |       |           |              |                 |                | 100 | ٩ |                   |              |                      | Refr |
|         | 9 - Original | RATT_03        | 1 - By Sea       | KCHPK | 12-Mar-12 | HOVID BHD.,  |                 | CIMETIDINE     |     | • | 17-Feb-17         | A - Acc      | Testing170217        | -    |
|         | 9 - Original | RATT_03        | 1 - By Sea       | KCHPK | 12-Mar-12 | HOVID BHD.,  |                 | CIMETIDINE     |     |   |                   |              |                      |      |
|         | 9 - Original | 002            | 1 - By Sea       | 00002 | 17-Feb-17 | sdasd mm     | mkkmvxc saď;l.  | dtx7e          |     |   |                   |              |                      |      |
|         | 9 - Original | 002            | 1 - By Sea       | 00002 | 17-Feb-17 | sdasd mm     | mkkmvxc sad';l. | dtx7e          |     |   |                   |              |                      | -    |

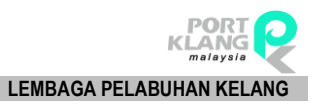

## 2.5 Port eDelivery Order

Currently available for:

- a. Upload Port eDo
- b. Inquiry

#### 2.5.1 Prepare Port eDo – [Will be available soon]

#### 2.5.2 Upload Port eDo

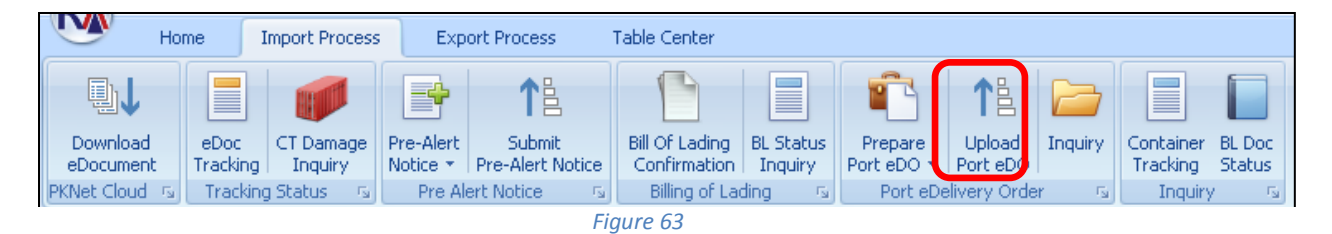

- i. Click on **Upload Port eDo** tab to proceeds upload eDelivery order.
- ii. System will shows Delivery Order Listing as below screen.

| L | pload eDeli    | very Order  |         |          |           |          |        |    |           |        |       |         |            |          | ×      |
|---|----------------|-------------|---------|----------|-----------|----------|--------|----|-----------|--------|-------|---------|------------|----------|--------|
| 1 | elivery Ord    | ler Listing |         |          |           |          |        | Se | elected L | ist    |       |         |            |          |        |
| 1 | Select         | Job No      | BL No   | eDO No   | Open Date | Due Date | Status |    | Select    | Job No | BL No | eDO No  | Open Date  | Due Date | Status |
| ٩ |                | JTR234625   | BL345Y7 | ED35745Y | 26-05-17  | 30-05-17 | ACK    | ٩  |           |        |       |         |            |          |        |
|   |                |             |         | Total :  | 0         |          |        |    |           |        |       | Total : | 0          |          |        |
|   | Select Refresh |             |         |          |           |          |        |    |           |        |       | 🗳 sut   | omit 🛛 🔀 R | emove    | Exit   |

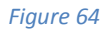

- iii. Tick to select a require record and click **Select** button to confirm selected record for submission.
- iv. Selected record will be display at Selected List on the right pane.
- v. To send a record for submission, tick on checkbox and click **Submit** button to submit record.

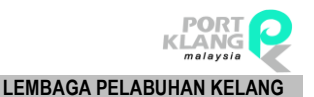

| Submit | Pre-Alert No    | ice   |        |      |         |              | 100- |         |          |         |           |            |       | 3         |
|--------|-----------------|-------|--------|------|---------|--------------|------|---------|----------|---------|-----------|------------|-------|-----------|
| Pre-Al | ert Notice List | ing   |        |      |         |              | s    | elected | l List   |         |           |            |       |           |
| S      | Job No          | BL No | PAN No | Open | Shipmen | Local Trader |      | Se      | Job No   | BL No   | PAN No    | Open Date  | Shipm | Local Tra |
| 9      | 1               |       |        |      |         |              | 9    |         | JNC3465T | BL35635 | PTX3463   | 26-04-2017 | 26-04 | LT346 - S |
|        |                 |       |        |      |         |              |      |         |          |         |           |            |       |           |
|        |                 |       |        |      |         |              |      |         |          |         |           |            |       |           |
|        | Total - 0       |       |        |      |         |              |      |         |          |         | Total : 0 |            |       |           |
|        | Iotal : 0       |       |        |      |         |              |      |         |          |         | Subr      | nit 🛛 Re   | move  | Exit      |

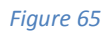

vi. Successful message will be displayed once success submits.

#### 2.5.3 Inquiry

|                      | Home              | Import Proces          | s Exp                 | ort Process                | Table Center                   |                      |                       |                    |         |                       |                  |
|----------------------|-------------------|------------------------|-----------------------|----------------------------|--------------------------------|----------------------|-----------------------|--------------------|---------|-----------------------|------------------|
| ∎↓                   |                   |                        | -                     | ↑≞                         |                                |                      | Ê                     | 1                  |         |                       |                  |
| Download<br>eDocumer | eDoc<br>t Trackin | CT Damage<br>g Inquiry | Pre-Alert<br>Notice * | Submit<br>Pre-Alert Notice | Bill Of Lading<br>Confirmation | BL Status<br>Inquiry | Prepare<br>Port eDO 🔻 | Upload<br>Port eDO | Inquiry | Container<br>Tracking | BL Doc<br>Status |
| PKNet Cloud          | 🕞 🛛 Tracki        | ng Status 👘 😼          | Pre Al                | ert Notice 👘 🖓             | Billing of La                  | ding 🗔               | Port eDe              | elivery Orde       | er 🕠    | Inquiry               | / Fs             |

i. Click on **Inquiry** tab to query Delivery order status with Job No and BL No.

ii. eDO Inquiry screen will be shown as below. Click on **Refresh** button to refresh listing.

|   | eDO Inquiry    |                |           |                  |        |        |                 |              |        | ×       |
|---|----------------|----------------|-----------|------------------|--------|--------|-----------------|--------------|--------|---------|
| ſ | Status : BLOCK | Status : CLEAR |           |                  |        |        |                 |              |        |         |
| [ | Job No         | BL No          | Open Date | Exipiration Date | eDO No | Status | Fowarding Agent | Payment Mode | Amount |         |
|   | 7              |                |           |                  |        |        |                 |              |        | 2       |
|   |                |                |           |                  |        |        |                 |              |        | Refresh |
|   |                |                |           |                  |        |        |                 |              |        | Exit    |
|   |                |                |           |                  |        |        |                 |              |        |         |
|   |                |                |           |                  |        |        |                 |              |        |         |
|   |                |                |           |                  |        |        |                 |              |        |         |
|   |                |                |           |                  |        |        |                 |              |        |         |
|   |                |                |           |                  |        |        |                 |              |        |         |
|   |                |                |           |                  |        |        |                 |              |        |         |

Figure 66

iii. Click on **Status: Block** tab to view record with status block.

| eDO Inquiry    |                |           |                  |          |        |                      |              |        |         |
|----------------|----------------|-----------|------------------|----------|--------|----------------------|--------------|--------|---------|
| Status : BLOCK | Status : CLEAR |           |                  |          |        |                      |              |        |         |
| ON DOL         | BL No          | Open Date | Exipiration Date | eDO No   | Status | Fowarding Agent      | Payment Mode | Amount |         |
| 9 JGR35762     | BL3563G55      | 25-06-17  | 25-07-17         | RED57245 | ACK    | RANKALPHA FORWARDING | CASH         | 500.00 |         |
|                |                |           |                  |          |        |                      |              |        | Refresh |
|                |                |           |                  |          |        |                      |              |        | Exit    |
|                |                |           |                  |          |        |                      |              |        |         |

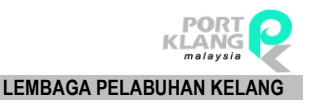

iv. Click on Status: Clear tab to view record with status block.

| e | DO Inquiry    |                |           |                  |          |        |                      |              |        | ×       |
|---|---------------|----------------|-----------|------------------|----------|--------|----------------------|--------------|--------|---------|
| S | tatus : BLOCK | Status : CLEAR |           |                  |          |        |                      |              |        |         |
|   | Job No        | BL No          | Open Date | Exipiration Date | eDO No   | Status | Fowarding Agent      | Payment Mode | Amount |         |
| ٩ | JGR35762      | BL3563G55      | 25-06-17  | 25-07-17         | RED57245 | ACK    | RANKALPHA FORWARDING | CASH         | 500.00 |         |
| F |               |                |           |                  |          |        |                      |              |        | Refresh |
|   |               |                |           |                  |          |        |                      |              |        | Evit    |
|   |               |                |           |                  |          |        |                      |              |        |         |
|   |               |                |           |                  |          |        |                      |              |        |         |

Figure 68

## 2.6 Inquiry

Two options available for user to choose:

- a. Container Tracking
- b. BL Doc Status

#### 2.6.1 Container Tracking

| Home Import Proces                                    | Export Pro                      | cess Table Ce                         | nter                              |                       |                    |         |                       |                  |
|-------------------------------------------------------|---------------------------------|---------------------------------------|-----------------------------------|-----------------------|--------------------|---------|-----------------------|------------------|
|                                                       |                                 | <b>1</b> 1                            |                                   | Ê                     | 1₽                 |         |                       |                  |
| Download eDoc CT Damage<br>eDocument Tracking Inquiry | Pre-Alert Su<br>Notice * Pre-Al | ubmit Bill Of L<br>lert Notice Confir | ading BL Status<br>mation Inquiry | Prepare<br>Port eDO ▼ | Upload<br>Port eDO | Inquiry | Container<br>Trackine | BL Doc<br>Status |
| PKNet Cloud 🔞 Tracking Status 👒                       | Pre Alert Noti                  | ice 🖪 Billin                          | g of Lading 👘 💿                   | Port eDe              | livery Orde        | r 5     | Inquir                | γ 🖓              |

Figure 69

- i. Click on **Container Tracking** tab to proceed for Container Tracking Inquiry screen.
- ii. Container Status Inquiry will be displayed as below with BL information and Container status.

| Container Status Inquiry |                            |            |               |                  |          |      |          |        |        | × |
|--------------------------|----------------------------|------------|---------------|------------------|----------|------|----------|--------|--------|---|
| Bill Of Lading Listing   |                            |            |               | Container Status |          |      |          |        |        |   |
|                          |                            | •          | Find          | Container No 🔺   |          |      |          |        |        |   |
|                          |                            |            |               | Trx Date         | Trx Time | From | Category | Status | Remark |   |
| Drag a column header he  | ere to group by that colur |            |               | 8                |          |      |          |        |        |   |
| BL No                    | Job No                     | Open Date  | Latest Status |                  |          |      |          |        |        |   |
| 7                        |                            |            |               |                  |          |      |          |        |        |   |
| > KCHPKG13100009         | RATT_03                    | 31/10/2013 | A - Accept    |                  |          |      |          |        |        |   |
| 1111                     | 011                        | 16/02/2017 | A - Accept    |                  |          |      |          |        |        |   |
| 00002                    | 002                        | 16/02/2017 | A - Accept    |                  |          |      |          |        |        |   |
| OBL1802A01               | 1802A01                    | 18/02/2017 | N - NEW       |                  |          |      |          |        |        |   |
|                          |                            |            |               |                  |          |      |          |        |        |   |
|                          |                            |            |               |                  |          |      |          |        |        |   |

Figure 70

iii. Click on Container No on the Container No listing on the right pane to view the container details status.

| C | ontainer Status In  | quiry           |                   |               |   |                  |          |          |          |                  |          | х |
|---|---------------------|-----------------|-------------------|---------------|---|------------------|----------|----------|----------|------------------|----------|---|
| В | l Of Lading Listing | 1               |                   |               | 0 | Container Status |          |          |          |                  |          |   |
|   | Enter text to sea   | rch             | - Find            | d Clear       |   | Container No 🔺   |          |          |          |                  |          |   |
|   |                     |                 |                   |               |   | Trx Date         | Trx Time | From     | Category | Status           | Remark   |   |
| D | ag a column head    | ler here to gro | up by that column |               | ٩ | 18-02-2017       | 10:45    | GTS25346 | DT       | DELIVER TO CONSG | SENT OUT |   |
|   | BL No               | Job No          | Open Date         | Latest Status |   |                  |          |          |          |                  |          |   |
| ٩ |                     |                 |                   |               |   |                  |          |          |          |                  |          |   |
|   | KCHPKG1310          | RATT_03         | 31-10-2013        | A - Accept    |   |                  |          |          |          |                  |          |   |
|   | 1111                | 011             | 16-02-2017        | N - NEW       |   |                  |          |          |          |                  |          |   |
| • | 00002               | 002             | 16-02-2017        | A - Accept    |   |                  |          |          |          |                  |          |   |
|   | OBL 1802A01         | 1802A01         | 18-02-2017        | N - NEW       |   |                  |          |          |          |                  |          |   |
|   |                     |                 |                   |               |   |                  |          |          |          |                  |          |   |
|   |                     |                 |                   |               |   |                  |          |          |          |                  |          |   |
|   |                     |                 |                   |               |   |                  |          |          |          |                  |          |   |
|   |                     |                 | Refresh           | Exit          | 1 |                  |          |          |          |                  |          |   |
|   |                     |                 | T                 |               |   |                  |          |          |          |                  |          |   |

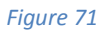

#### 2.6.2 BL Doc Status

| V |                                  | ne 🛛 I           | Import Process       | ; Exp                 | ort Process                | Table Center                   |                      |                       |                    |         |                      |                    |  |
|---|----------------------------------|------------------|----------------------|-----------------------|----------------------------|--------------------------------|----------------------|-----------------------|--------------------|---------|----------------------|--------------------|--|
|   | ∎1                               |                  |                      | -                     | ↑≞                         |                                |                      | Ê                     | ↑₽                 |         |                      |                    |  |
|   | Download<br>eDocument            | eDoc<br>Tracking | CT Damage<br>Inquiry | Pre-Alert<br>Notice * | Submit<br>Pre-Alert Notice | Bill Of Lading<br>Confirmation | BL Status<br>Inquiry | Prepare<br>Port eDO 🔻 | Upload<br>Port eDO | Inquiry | Containe<br>Tracking | r BL Doc<br>Status |  |
| Ρ | KNet Cloud 🖘 🛛 Tracking Status 🕞 |                  | Pre Al               | ert Notice 👘 🗔        | Billing of La              | ding 🖪                         | Port eDe             | elivery Orde          | r G                | Inqui   | ry 😼                 |                    |  |
|   | Figure 72                        |                  |                      |                       |                            |                                |                      |                       |                    |         |                      |                    |  |

- i. Click on **Container Tracking** tab to view Bill of Lading Status.
- ii. Document Status Inquiry will be displayed as below. Click on **Refresh** button to refresh listing.

| Co | ntainer Status Inquiry | Documents Status Inquiry |             |                                        |        |            |            |               |    | ×       |
|----|------------------------|--------------------------|-------------|----------------------------------------|--------|------------|------------|---------------|----|---------|
|    | Enter text to search   |                          | •           | Find Clear                             |        |            |            |               |    | Defend  |
|    | BL No                  | Job No                   | Open Date   | FA                                     | Status | Reply Date | Reply Time | Remark        | 2  | Rerresh |
| 8  |                        |                          |             |                                        |        |            |            |               | -  |         |
| >  | KCHPKG13100009         | RATT_03                  | 31/10/02013 | MYPKGRAFA5 - RANK ALPHA TECHNOLOGIES S | ACCEPT | 15/02/2017 |            | 01            | -1 | Exit    |
|    | 1111                   | 011                      | 16/02/02017 | MYPKGCH369 - SYARIKAT UNIVERSAL        | ACCEPT | 22/04/2017 |            | testing       |    |         |
|    | 00002                  | 002                      | 16/02/02017 | MYPKGCH369 - SYARIKAT UNIVERSAL        | ACCEPT | 17/02/2017 |            | Testing170217 |    |         |
|    | OBL1802A01             | 1802A01                  | 18/02/02017 |                                        |        |            |            |               |    |         |
|    |                        |                          |             |                                        |        |            |            |               |    |         |

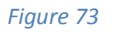

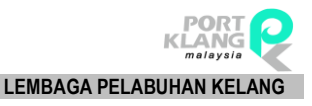

# Chapter 3 Export Module

## 3. EXPORT MODULE

#### 3.1 PKNet

#### 3.1.1 Download eDoc

| V          | L V      | Home Import Pro           | ecess Export Pro     | ocess Table | e Center    |
|------------|----------|---------------------------|----------------------|-------------|-------------|
|            | <b>↓</b> | (Î                        |                      | 6           | 7           |
| Dov        | wnload   | Confirm Export            | Export Booking       | MT Release  | Port GateIn |
| e<br>PKNet | Doc      | Booking<br>Export Booking | Inquiry<br>Inquiry G | CT Move     | ement 15    |

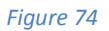

- i. Click on **Export Module** tab to find the option of Download eDoc.
- ii. Download Outbox Document listing will be displayed as below. Click on **Download** button to retrieve all available documents registered at Port Klang\*Net

| ] | Container Status Inquiry 🗍 Documents Statu  | s Inquiry Download Outbox Docur | nents     |               |          |        | ×             |
|---|---------------------------------------------|---------------------------------|-----------|---------------|----------|--------|---------------|
| 2 | isting                                      |                                 |           |               |          |        |               |
| ۵ | rag a column header here to group by that o | olumn                           |           |               |          |        |               |
|   | PKNet eDoc Info                             |                                 |           | Document Info |          |        |               |
|   | eDoc GUID                                   | eDoc Type                       | File Name | Doc No        | Doc Type | Status | Download      |
| 5 |                                             |                                 |           |               |          |        |               |
|   |                                             |                                 |           |               |          |        |               |
|   |                                             |                                 |           |               |          |        | Save to Local |
|   |                                             |                                 |           |               |          |        |               |
|   |                                             |                                 |           |               |          |        | 🔀 Exit        |
|   |                                             |                                 |           |               |          |        |               |

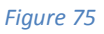

iii. **eDocument** record will be listed accordingly. Select any require **eDocument** and click on **Save to Local** button to save record into the system.

| Download Outbox Documents         |                  |            |               |                                         |        | ×             |
|-----------------------------------|------------------|------------|---------------|-----------------------------------------|--------|---------------|
| Listing                           |                  |            |               |                                         |        |               |
| Drag a column header here to grou | p by that column |            |               |                                         |        |               |
| PKNet eDoc Info                   |                  |            | Document Info |                                         |        |               |
| eDoc GUID                         | eDoc Type        | File Name  | Doc No        | Doc Type                                | Status | Download      |
| 2348DT3-4F                        | EXP24574         | ECP3463G55 | DOCS2345SE    | XXXXXXXXXXXXXXXXXXXXXXXXXXXXXXXXXXXXXXX | ACK    |               |
|                                   |                  |            |               |                                         |        |               |
|                                   |                  |            |               |                                         |        | Save to Local |
|                                   |                  |            |               |                                         |        |               |
|                                   |                  |            |               |                                         |        |               |
|                                   |                  |            |               |                                         |        | EXA           |

iv. Below message will be displayed once record successfully downloaded and saved.

| [ Downloading SCN ] |                     |  |
|---------------------|---------------------|--|
|                     | Download completed. |  |
|                     | Figure 77           |  |

## 3.2 Export Booking

Consist of 4 options:

- a. Confirm Export Booking
- b. Export Booking Inquiry
- c. MT Release
- d. Port Gateln

#### 3.2.1 Confirm Export Booking

|                  | lome Import Pro           | cess Export Pro           | ocess Table | e Center    |   |
|------------------|---------------------------|---------------------------|-------------|-------------|---|
|                  | Ê.                        |                           | \$          | 7           |   |
| Download<br>eDoc | Confirm Export<br>Booking | Export Booking<br>Inquiry | MT Release  | Port GateIn | 1 |
| PKNet H 🕞        | Export Booking 👘          | Inquiry 🕞                 | CT Move     | ement r     | 5 |

Figure 78

- i. Click on **Export Module** tab to select the option of **Confirm Export Booking**.
- ii. *Export Booking* screen will be displayed as below. Tick the check box for any Job No or Export Booking No to select a record.

| Exp  | port Bo  | oking - Edit Downl   | oad Outbox Documents |                         |            |                                    |                 | ×        |
|------|----------|----------------------|----------------------|-------------------------|------------|------------------------------------|-----------------|----------|
| Rec  | ord List | ing                  |                      |                         |            |                                    |                 |          |
| Drac | i a colu | mn header here to or | oup by that column   |                         |            |                                    |                 |          |
|      |          | Job No               | Export Booking No.   | eDoc GUID               | Open Date  | Forwarding Agent                   | Shippment Date  | <b>A</b> |
| 5    |          | 505110               | Export booking to    | COOC GOLD               | oporroduo  | Torvid deig regime                 | Shippinone Date |          |
|      |          | 15510000             | 75570000             | TETMP/2017021411201972E | 14/02/2017 |                                    | 14/02/2017      |          |
|      |          | TEST9000             | TEST9000             | IETMBC20170214113018735 | 14/02/2017 |                                    | 14/02/2017      |          |
|      |          | 0214401              | 0214001              | IFTMBC20170214155548867 | 14/02/2017 |                                    | 14/02/2017      | Refresh  |
|      | <b>m</b> | 0214401              | 0214401              | IFTMBC20170214155548867 | 14/02/2017 |                                    | 14/02/2017      |          |
|      |          | 0214A01              | 0214A01              | IFTMBC20170214155548867 | 14/02/2017 |                                    | 14/02/2017      |          |
|      |          | 3319                 | 3319                 | IFTMBC20170216163357109 | 16/02/2017 | MYPKGRAFA3 - RANK ALPHA FORWARDING | 16/02/2017      | EXIL     |
|      |          | 3319                 | 3319                 | IFTMBC20170216163357109 | 16/02/2017 | MYPKGRAFA3 - RANK ALPHA FORWARDING | 16/02/2017      |          |
|      |          | LAST1                | LAST1                | IFTMBC20170215111822872 | 15/02/2017 | MYPKGRAFA3 - RANK ALPHA FORWARDING | 15/02/2017      |          |
|      |          | LAST1                | LAST1                | IFTMBC20170215111822872 | 15/02/2017 | MYPKGRAFA3 - RANK ALPHA FORWARDING | 15/02/2017      |          |
|      |          | AIDA123              | 12345                | IFTMBC20170216215553272 | 16/02/2017 | MYPKGRAFA4 - RA FORWARDING         | 16/02/2017      |          |
|      |          | AIDA123              | 12345                | IFTMBC20170216215553272 | 16/02/2017 | MYPKGRAFA4 - RA FORWARDING         | 16/02/2017      |          |
|      |          | AIDA123              | 12345                | IFTMBC20170216215653504 | 16/02/2017 | MYPKGRAFA4 - RA FORWARDING         | 16/02/2017      | -        |
|      |          | AIDA123              | 12345                | IFTMBC20170216215653504 | 16/02/2017 | MYPKGRAFA4 - RA FORWARDING         | 16/02/2017      |          |
|      |          | TEST123              | TEST123              | IFTMBC20170216221735485 | 16/02/2017 | MYPKGRAFA4 - RA FORWARDING         | 16/02/2017      |          |
|      |          | TEST123              | TEST123              | IFTMBC20170216221735485 | 16/02/2017 | MYPKGRAFA4 - RA FORWARDING         | 16/02/2017      |          |

#### Figure 79

iii. To proceed further, click on **View** button to view export booking entries details and job details.

iv. Below preview entries allow user to check and verify before confirm to acknowledge the booking. Click on **Acknowledge** button to confirm the Export Booking.

| Expoort Booking - Edit Download Outbox Documents Edit Job - TEST9000                                                                                                    |                                                                                               | ×           |
|----------------------------------------------------------------------------------------------------|-----------------------------------------------------------------------------------------------|-------------|
| Booking Info                                                                                                    |                                                                                               |             |
| Job No :         TEST9000         Open Date :         14/02/2017           Export Booking No :         TEST9000         CE Job No :         IFTMBC2017021           Shipment Mode :         2-Export -         Shipment Date :         14/02/2017           Forwarding Agent :         IMYPKGRAFA3 - RANK ALPHA FORWARDING         - |                                                                                               |             |
| Job Detais<br>Customer Info Cargo Detais<br>Shipper Detais                                                                                                    | Container Details                                                                             | Acknowledge |
| Neme : LOCAL TRADER SDN BHD Address :                                                                                                    |                                                                                               | Exit        |
| Contect Name : Fax: No :                                                                                                    | 2.     10     20FT -     22GP -       3.     10     20FT -     22HR -       Total CT :     30 |             |

Figure 80

#### v. Click on **Acknowledge** button to reply Export Booking.

| 🔛 Export Booking Reply                                                    |                                           | - 🗆 X       |
|---------------------------------------------------------------------------|-------------------------------------------|-------------|
| Job No : TEST9000<br>Export Booking No : TEST9000<br>eDoc GUID : IFTMBC20 | 1702141130187351                          | Acknowledge |
| Trx Date (08-06-201)  Depot : MYPKGRADP5 - Remark : REMARKS 1234          | Trx Time : 17:03<br>RANK ALPHA DEPOT<br>5 |             |

Figure 81

vi. Successfully message will be displayed once booking successfully acknowledged.

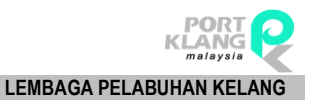

## 3.3 Inquiry

## 3.3.1 Export Booking Inquiry

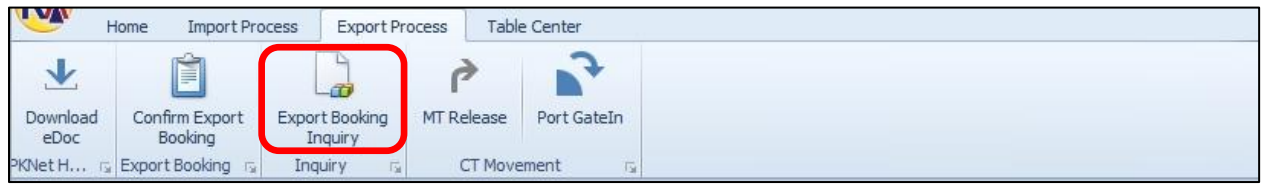

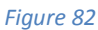

- i. Click on **Export Booking Inquiry** tab to query for Export Booking.
- ii. *Export Booking Inquiry* screen will be displayed as below. Users are allows to filter record by selecting either '**Select All**' or '**By Date**'.
- iii. Filter also can be done by date. Choose **From** and **To** date, then click **Filter** button to proceed for the inquiry.

| Expoo | rt Booking Inquir | У                        |              |             |                  |            |          |       |           |
|-------|-------------------|--------------------------|--------------|-------------|------------------|------------|----------|-------|-----------|
| Recor | d Listing         |                          |              |             |                  |            |          |       |           |
|       | column header h   | nere to group by that co | lumn         |             |                  |            |          |       |           |
| Job   | Info              |                          |              |             |                  | Ack Info   |          |       |           |
| Pick  | Job No            | Export Booking No        | Open Date    | Shippment D | Forwarding Agent | Trx Date   | Trx Time | Depot | Remark    |
| 7     |                   |                          |              |             |                  |            |          |       |           |
| V     | GGWP01            | EPN001                   | 14/02/2017   | 14/02/2017  |                  | 14/02/2017 | 12:03    |       | NIL MARK. |
|       | GGWP01            | EPN001                   | 14/02/2017   | 14/02/2017  |                  | 14/02/2017 | 12:03    |       | NIL MARK. |
|       | GGWP01            | EPN001                   | 14/02/2017   | 14/02/2017  |                  | 14/02/2017 | 14:11    |       |           |
|       | GGWP01            | EPN001                   | 14/02/2017   | 14/02/2017  |                  | 14/02/2017 | 14:11    |       |           |
|       | TEST9000          | TEST9000                 | 14/02/2017   | 14/02/2017  |                  | 25/04/2017 | 10:09    |       | test      |
|       | TEST9000          | TEST9000                 | 14/02/2017   | 14/02/2017  |                  | 25/04/2017 | 10:09    |       | test      |
|       | GGWP01            | EPN001                   | 14/02/2017   | 14/02/2017  |                  | 14/02/2017 | 12:20    |       |           |
|       | GGWP01            | EPN001                   | 14/02/2017   | 14/02/2017  |                  | 14/02/2017 | 12:20    |       |           |
|       | 0214A01           | 0214A01                  | 14/02/2017   | 14/02/2017  |                  |            |          |       |           |
|       | 0214A01           | 0214A01                  | 14/02/2017   | 14/02/2017  |                  |            |          |       |           |
|       | 0214A01           | 0214A01                  | 14/02/2017   | 14/02/2017  |                  |            |          |       |           |
|       | LAST1             | LAST1                    | 15/02/2017   | 15/02/2017  |                  | 15/02/2017 | 10:27    |       | NIL MARK. |
|       | TEST_ASH          | TEST_ASH                 | . 15/02/2017 | 15/02/2017  |                  | 15/02/2017 | 13:59    |       | NIL MARK  |
|       | TECT ACU          | TECT ACU                 | 10202/2017   | 1000/0017   |                  | 15/00/2017 | 10,50    |       | NE MADY   |

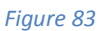

iv. Tick the checkbox to select **Job No** and click **View** button to view job details.

| Expoort<br>Record | : Booking Inquir:<br>Listing | У                       |            |             |                  |            |          |       |           | ×           |
|-------------------|------------------------------|-------------------------|------------|-------------|------------------|------------|----------|-------|-----------|-------------|
| Drag a c          | olumn header h               | ere to group by that co | umn        |             |                  |            |          |       |           | Select All  |
| Job Ir            | nfo                          |                         |            |             |                  | Ack Info   |          |       |           | 🔿 By Date   |
| FILK              | Job No                       | Export Booking No       | Open Date  | Shippment D | Forwarding Agent | Trx Date   | Trx Time | Depot | Remark    | From Data 1 |
|                   |                              |                         |            |             |                  |            |          |       | ×         | From Date : |
|                   | GGWP01                       | EPN001                  | 14/02/2017 | 14/02/2017  |                  | 14/02/2017 | 12:03    |       | NIL MARK. | T. Daha J   |
|                   | GGWP01                       | EPN001                  | 14/02/2017 | 14/02/2017  |                  | 14/02/2017 | 12:03    |       | NIL MARK. | To Date :   |
|                   | GGWP01                       | EPN001                  | 14/02/2017 | 14/02/2017  |                  | 14/02/2017 | 14:11    |       |           | Ţ L Ţ       |
|                   | GGWP01                       | EPN001                  | 14/02/2017 | 14/02/2017  |                  | 14/02/2017 | 14:11    |       |           |             |
|                   | TEST9000                     | TEST9000                | 14/02/2017 | 14/02/2017  |                  | 25/04/2017 | 10:09    |       | test      |             |
|                   | TEST9000                     | TEST9000                | 14/02/2017 | 14/02/2017  |                  | 25/04/2017 | 10:09    |       | test      | Filter      |
|                   | GGWP01                       | EPN001                  | 14/02/2017 | 14/02/2017  |                  | 14/02/2017 | 12:20    |       |           |             |
|                   | GGWP01                       | EPN001                  | 14/02/2017 | 14/02/2017  |                  | 14/02/2017 | 12:20    |       |           |             |
|                   | 0214A01                      | 0214A01                 | 14/02/2017 | 14/02/2017  |                  |            |          |       |           | Evit        |
|                   | 0214A01                      | 0214A01                 | 14/02/2017 | 14/02/2017  |                  |            |          |       |           |             |
|                   | 0214A01                      | 0214A01                 | 14/02/2017 | 14/02/2017  |                  |            |          |       |           |             |
|                   | LAST1                        | LAST1                   | 15/02/2017 | 15/02/2017  |                  | 15/02/2017 | 10:27    |       | NIL MARK. | View        |
|                   | TEST_ASH                     | TEST_ASH                | 15/02/2017 | 15/02/2017  |                  | 15/02/2017 | 13:59    |       | NIL MARK  |             |

Figure 84

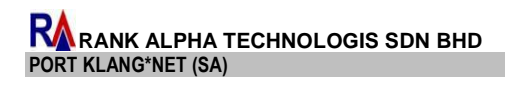

v. Export Booking details will be displayed as below for viewing purposes and not allow for any editing.

| Booking Info                |                                       |                                                                                                    |
|-----------------------------|---------------------------------------|----------------------------------------------------------------------------------------------------|
| Job No :                    | TEST9000 Open Date : 14/02/2017       | •                                                                                                    |
| Export Booking No :         | TEST9000 CE Job No : IFTMBC20170      | 2141130187351                                                                                                    |
| Shipment Mode :             | 2- Export  Shipment Date : 14/02/2017 | * Transport Mode : V                                                                                                    |
| Forwarding Agent :          | MYPKGRAFA3 - RANK ALPHA FORWARDING    | Y                                                                                                    |
| Job Dataila                 |                                       |                                                                                                    |
| Customer Info Cargo Details |                                       |                                                                                                    |
| Shipper Details             |                                       | Container Details                                                                                                    |
| Name : LOCAL                | TRADER SDN BHD                        | Fajla: Fa Cla                                                                                                    |
| Address :                   | Fax No :                              | Qty         CT Size         Container Type           1.         10         20FT         228U         •           2.         10         20FT         226F         •           3.         10         20FT         22HR         • |
|                             |                                       | Total CT : 30                                                                                                    |

Figure 85

#### 3.4 CT Movement

#### 3.4.1 MT Release

| - <b>W</b>       | lome Import Pro           | cess Export Pro           | ocess Table | Center      |  |  |
|------------------|---------------------------|---------------------------|-------------|-------------|--|--|
|                  | Ê                         |                           | 4           | 3           |  |  |
| Download<br>eDoc | Confirm Export<br>Booking | Export Booking<br>Inquiry | MT Release  | Port GateIn |  |  |
| PKNet H 🕞        | Export Booking 🕞          | Inquiry 🗔                 | CT Move     | ment 🖓      |  |  |

Figure 86

- i. Click on **MT Release** tab to proceed for MT release process.
- ii. *CT Release New* listing will be displayed as below for user to select a record accordingly.

|   | xpoort Bo  | icking Inquiry | CT Release - New        |            |                |                |         |         |          |         |      | ×       |
|---|------------|----------------|-------------------------|------------|----------------|----------------|---------|---------|----------|---------|------|---------|
| E | Export Red | tord           |                         |            |                |                |         |         |          |         |      |         |
| D |            | mn header here | to group by that column |            |                |                |         |         |          |         |      |         |
|   |            |                |                         |            |                | Container Info |         |         | CT DEPOT | Release |      | (C)     |
|   | Pick       | Job_No         | Export Booking No       | Frwd Agent | Shippment Date | Container No   | CT Size | CT Type | DEPOT    | Date    | Time | Refresh |
| 8 |            |                |                         |            |                |                |         |         |          |         |      | Exit    |
|   |            |                |                         |            |                |                |         |         |          |         |      |         |
|   |            |                |                         |            |                |                |         |         |          |         |      |         |
|   |            |                |                         |            |                |                |         |         |          |         |      |         |

Figure 87

iii. Click on **Refresh** button to refresh listing.

| Ex | poort B | ooking Inquiry  | CT Release - New        |                             |                |                |         |          |           |            |       | ×       |
|----|---------|-----------------|-------------------------|-----------------------------|----------------|----------------|---------|----------|-----------|------------|-------|---------|
| Ð  | port Re | cord            |                         |                             |                |                |         |          |           |            |       |         |
| Dr |         | umn header here | to group by that column |                             |                |                |         |          |           |            |       |         |
|    |         |                 |                         |                             |                | Container Info |         |          | CT DEPOT  | Release    |       |         |
|    | Pick    | Job_No          | Export Booking No       | Frwd Agent                  | Shippment Date | Container No   | CT Size | CT Type  | DEPOT     | Date       | Time  | Refresh |
| 8  |         | JF154523        | EBN5745345              | MYPKGRAFA - RANK ALPHA FORW | 28-05-2017     | HFT8754524     | 20FT    | GP - GEN | MYPKGRADP | 30-05-2017 | 15:23 | Eve     |
|    |         | JRT45675        | ETR24545451             | MYPKGRAFA - RANK ALPHA FORW | 15-05-2017     | THC2645452     | 30FT    | GP - GEN | MYPKGRADP | 15-05-2017 | 20:21 |         |
|    |         | JTG56461        | EHG2521255              | MYPKGRAFA - RANK ALPHA FORW | 28-05-2017     | PKJ54145121    | 20FT    | GP - GEN | MYPKGRADP | 03-05-2017 | 19:50 |         |
|    |         |                 |                         |                             |                |                |         |          |           |            |       | -       |
|    |         |                 |                         |                             |                |                |         |          |           |            |       |         |

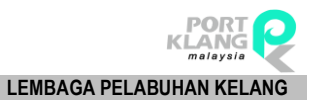

#### 3.4.2 Port Gate In

|                  | Home Import Pro           | cess Export Pr            | ocess Table | Center      |  |  |  |
|------------------|---------------------------|---------------------------|-------------|-------------|--|--|--|
| 1                |                           |                           | 4           | •           |  |  |  |
| Download<br>eDoc | Confirm Export<br>Booking | Export Booking<br>Inquiry | MT Release  | Port GateIn |  |  |  |
| PKNet H          | Export Booking 🕞          | Inquiry 🖪                 | CT Move     | ment 🕞      |  |  |  |

- i. Click on **Port GateIn** tab to display the status of Gate In transaction at the Port.
- ii. Port GateIn Listing will be displayed as below.

| E  | (poort B | ooking Inquiry 🗍 CT Rele | ase - New Port Gate | eIn            |         |         |         |            |         |      |      | ×       |
|----|----------|--------------------------|---------------------|----------------|---------|---------|---------|------------|---------|------|------|---------|
| E  | cport Re | cord                     |                     |                |         |         |         |            |         |      |      |         |
| Dr | ag a col | umn header here to group | by that column      |                |         |         |         |            |         |      |      |         |
|    |          |                          |                     | Container Info |         |         |         | Agent      | Gate In |      |      |         |
|    | Pick     | Export Booking No        | Shippment Date      | Container No   | CT Size | CT Type | Seal No | Frwd Agent | Port    | Date | Time | Refresh |
| 8  |          |                          |                     |                |         |         |         |            |         |      |      |         |
|    |          |                          |                     |                |         |         |         |            |         |      |      | Exit    |
|    |          |                          |                     |                |         |         |         |            |         |      |      | (i      |
|    |          |                          |                     |                |         |         |         |            |         |      |      |         |
|    |          |                          |                     |                |         |         |         |            |         |      |      |         |
|    |          |                          |                     |                |         |         |         |            |         |      |      |         |
|    |          |                          |                     |                |         |         |         |            |         |      |      |         |
|    |          |                          |                     |                |         |         |         |            |         |      |      |         |
|    |          |                          |                     |                |         |         |         |            |         |      |      |         |
|    |          |                          |                     |                |         |         |         |            |         |      |      |         |

Figure 90

iii. Click on **Refresh** button to refresh listing and view more records.

| ſ | xpoort B | ooking Inquiry ㅣ CT Rele | ase - New Port Gat | eIn            |         |          |         |                      |              |            |       | ×       |
|---|----------|--------------------------|--------------------|----------------|---------|----------|---------|----------------------|--------------|------------|-------|---------|
|   | xport Re | cord                     |                    |                |         |          |         |                      |              |            |       |         |
| t |          | umn header here to group | by that column     |                |         |          |         |                      |              |            |       |         |
|   |          |                          |                    | Container Info |         |          |         | Agent                | Gate In      |            |       | Q I     |
|   | Pick     | Export Booking No        | Shippment Date     | Container No   | CT Size | CT Type  | Seal No | Frwd Agent           | Port         | Date       | Time  | Refresh |
| 5 |          | EBN17052101              | 21-05-2017         | CTX15615-01    | 20FT    | GP - GEN | GE844   | MYPKGRAFA - RANK ALP | WP - WEST PO | 21-05-2017 | 11:25 |         |
|   |          | EBN17052001              | 20-05-2017         | ETR355711      | 40FT    | GP - GEN | TH8484  | MYPKGRAFA - RANK ALP | NP - NORTH P | 20-05-2017 | 17:38 | Exit    |
|   |          | EBN17051801              | 18-05-2017         | YGF848641      | 20FT    | GP - GEN | MK2564  | MYPKGRAFA - RANK ALP | WP - WEST PO | 18-05-2017 | 10:51 |         |

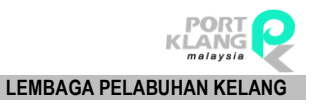

# Chapter 4 Table Center Module

## 4. TABLE CENTER MODULE

#### 4.1 Business Partner

Consist of 3 available options for user to use:

- a. Forwarding Agent
- b. Haulier
- c. Depot

## 4.1.1 Forwarding Agent

|                     | Home      | Impor          | t Process | Export Pro       | ocess              | Table ( | Center   |               |
|---------------------|-----------|----------------|-----------|------------------|--------------------|---------|----------|---------------|
|                     | 2         | <u></u>        | 🔒 Country |                  |                    | (       | es       |               |
| Forwarding<br>Agent | Haulier   | Depot          | Currency  | ISO Port<br>Code | ISO Contai<br>Type | her B   | ank ID   | Sales<br>Code |
| Busines             | s Partner | Γ <sub>N</sub> | ISO       | Code Table       | es                 | تع St   | andard ( | lode 🗔        |

- i. Click on **Forwarding Agent** tab to proceed for the Forwarding Agent entries.
- ii. *Agent Forwarder* entries screen will be displayed as below. Click on **New** button to manually add Forwarding Agent.

| Agent  | Forwarder         |                       |                             |                              |           |                                            | ×      |
|--------|-------------------|-----------------------|-----------------------------|------------------------------|-----------|--------------------------------------------|--------|
| Ente   | text to search    |                       | * Fin                       | d Clear                      | Genera    |                                            |        |
| Drag a | column header her | e to group by that co | lumn                        |                              | C         | ode : MYPKGCH ROC No : 382075P             | New    |
| Pick   | Online ID         | Agent Code            | Name                        | Contact Name                 | Na        | ame : A-SONIC CUSTOM BROKER SERVICES (M)   |        |
| 8 [    | ]                 |                       |                             |                              | Addr      | SUITE 3.02, LEVEL 3, MENARA HEITECH        | Edit   |
|        | MYPKGCH           | BF1028                | ACE VISION SDN BHD          | KAMARUL ZAMAN BIN HASSAN     |           | VILLAGE, PER STARAN KEWA TIPAN LIST 1.     |        |
|        | MYPKGCH           | BF0656                | ACTPRO FREIGHT SDN BHD      | SURESH A/L KARUNAKARAN       |           |                                            |        |
|        | MYPKGCH           | BF0992                | ADANTSU FREIGHT FORWARD     | ZULKARNAIN BIN MD NOOR       |           | DEP SUBAING JATA, SUBAING JATA Post Code : | Delete |
|        | MYPKGCH           | BF0372                | ADVANCE LOGISTICS SDN BHD   | HANIRA MOHD HUSSIN           |           | 47600_                                     |        |
|        | MYPKGCH           | BF0816                | ADVANCE SPARKLE SDN BHD     | GEE CHOW CHNAN               | Tel.      | No : (603)802-4600 Fax. No : 60380246003   |        |
|        | MYPKGCH           | BD0025                | ADVANCED GEOMECHANICS 5     | KINGSLEY                     | Opline    | a TD : MYDKCCH162 Acapt Code : WED407      |        |
|        | MYPKGCH           | WF0023                | ALFRO SYSTEM SDN BHD        | SARAH ALFONSE SINNIAH        | OTHER     | Ageir Code . WI 0107                       | Save   |
|        | MYPKGCH           | BF0501                | ALPS NAIGAI LOGISTICS (M) S | KIRIJAH A/P DORAISAMY        | Person    |                                            |        |
|        | MYPKGCH           | BF0134                | AMALGAMATED FORWARDER       | SAW POOI HONG                | 1 01 2 01 |                                            | Cancel |
|        | MYPKGCH           | BF0006                | AMAN FREIGHT (M) SDN BHD    | JEYALETCHUMI A/P MARIAPILLAI | Nar       | me : YEO CHAI YING                         |        |
|        | MYPKGCH           |                       | ANGKUTAN PERMAI (M) SDN B   | REMMY ARUMUGGAM              | Le        | vel:                                       |        |
|        | MYPKGCH           | BF0133                | ANJANAS SDN BHD             | GHAZALI BIN MOHD RASHID      |           | TRACE I                                    | Y Evit |
|        | MYPKGCH           | BF0699                | ANK LOGISTIK SDN BHD        | CHUA HONG TEE                |           |                                            |        |
|        | MYPKGCH           | JF0540                | ANUGERAH SHIPPING & FORW    | CHIN YIN HUEY                |           |                                            |        |
|        | MYPKGCH           | WF0568                | AR GLOBAL EXPRESS (M) SDN   | MANISEGAR AL/ MUNUSAMY       |           |                                            |        |

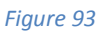

iii. Key in all require details information on the entries then click on **Save** button to save the details entries.

| General Info.            |          |
|--------------------------|----------|
| Code : ROC No :          | New 1    |
| Name :                   |          |
| Address :                | Edit     |
|                          |          |
| Post Code :              | Delete   |
|                          |          |
| Tel. No : ( Fax. No :    |          |
| Online ID : Agent Code : | Save     |
| Person In Charge         |          |
| Name :                   | X Cancel |
| Level : NRIC :           |          |
| Contact No :             | Exit     |
|                          |          |
|                          |          |

Figure 94

iv. To edit an existing record, tick the checkbox to select a require record and click on **Edit** button to proceed for editing.

| Agent F | orwarder         |                       |                             |                              |                                               | ×      |
|---------|------------------|-----------------------|-----------------------------|------------------------------|-----------------------------------------------|--------|
| Enter   | ext to search    |                       | * Find                      | d Clear                      | General Info.                                 |        |
|         | olumn header her | e to group by that co | lumn                        |                              | Code : MYPKGCH ROC No : 382075P               | New    |
| TICK    | Online ID        | Agent Code            | Name                        | Contact Name                 | Name : A-SONIC CUSTOM BROKER SERVICES (M)     |        |
| 5       |                  |                       |                             |                              | Address : SUITE 3.02, LEVEL 3, MENARA HEITECH | Edit   |
|         | MYPKGCH          | BF1028                | ACE VISION SDN BHD          | KAMARUL ZAMAN BIN HASSAN     | VILLAGE PERSIARAN KEWAJIPAN USJ 1.            |        |
|         | MYPKGCH          | BF0656                | ACTPRO FREIGHT SDN BHD      | SURESH A/L KARUNAKARAN       |                                               |        |
|         | MYPKGCH          | BF0992                | ADANTSU FREIGHT FORWARD     | ZULKARNAIN BIN MD NOOR       | Post Code :                                   | Delete |
|         | MYPKGCH          | BF0372                | ADVANCE LOGISTICS SDN BHD   | HANIRA MOHD HUSSIN           | 47600_                                        |        |
|         | MYPKGCH          | BF0816                | ADVANCE SPARKLE SDN BHD     | GEE CHOW CHNAN               | Tel. No : (603)802-4600 Fax. No : 60380246003 |        |
|         | MYPKGCH          | BD0025                | ADVANCED GEOMECHANICS S     | KINGSLEY                     | Opline ID : MYPKGCH163 Agent Code : WE0407    |        |
|         | MYPKGCH          | WF0023                | ALFRO SYSTEM SDN BHD        | SARAH ALFONSE SINNIAH        |                                               | Save   |
|         | MYPKGCH          | BF0501                | ALPS NAIGAI LOGISTICS (M) S | KIRIJAH A/P DORAISAMY        | Person In Charge                              |        |
|         | MYPKGCH          | BF0134                | AMALGAMATED FORWARDER       | SAW POOI HONG                |                                               | Cancel |
|         | MYPKGCH          | BF0006                | AMAN FREIGHT (M) SDN BHD    | JEYALETCHUMI A/P MARIAPILLAI | Name : YEO CHAI YING                          |        |
|         | MYPKGCH          |                       | ANGKUTAN PERMAI (M) SDN B   | REMMY ARUMUGGAM              | Level : NDTC :                                |        |
|         | MYPKGCH          | BF0133                | ANJANAS SDN BHD             | GHAZALI BIN MOHD RASHID      |                                               | Evit   |
|         | MYPKGCH          | BF0699                | ANK LOGISTIK SDN BHD        | CHUA HONG TEE                | Contact No :                                  |        |
|         | MYPKGCH          | JF0540                | ANUGERAH SHIPPING & FORW    | CHIN YIN HUEY                |                                               |        |

Figure 95

v. Edit neccesary information and click on **Save** button to save the modification.

| General Info. |                                 |        |
|---------------|---------------------------------|--------|
| Code :        | MYPKGCH ROC No: 241754T         | New    |
| Name :        | ACE VISION SDN BHD              |        |
| Address :     | NO.55B, JALAN BAYU TINGGI 7,    | Edit   |
|               | BATU UNJUR, KLANG, SELANGOR     |        |
|               | Post Code :                     | Delete |
|               | 42100_                          |        |
| Tel. No :     | (03_)3319 Fax. No: 03-3319 4499 |        |
| Online ID :   | MYPKGCH157 Agent Code : BF1028  | Save   |
| Person In Ch  | arge                            |        |
| Name :        | KAMARUL ZAMAN BIN HASSAN        | Cancel |
| Level :       | NRIC :                          |        |
| Contact f     | No:                             | Exit   |
| [             |                                 |        |
|               | Figure 96                       |        |

vi. To delete record, select record by tick on the checkbox and click **Delete** button to delete the selected record.

| Ag  | ent Fo  | rwarder        |                       |                             |                              |                                            | ×       |
|-----|---------|----------------|-----------------------|-----------------------------|------------------------------|--------------------------------------------|---------|
| E   | nter te | ext to search  |                       | * Fin                       | d Clear                      | General Info.                              |         |
| Dra | g a col | umn header her | e to group by that co | lumn                        |                              | Code : MYPKGCH ROC No : 241754T            | New     |
| F   | ick     | Online ID      | Agent Code            | Name                        | Contact Name                 | Name : ACE VISION SDN BHD                  |         |
| 5   |         |                |                       |                             |                              | Address - NO.55B, JALAN BAYU TINGGI 7,     | Edit    |
| 3   |         | MYPKGCH        | BF1028                | ACE VISION SDN BHD          | KAMARUL ZAMAN BIN HASSAN     | BATI LUNTUR KLANG SELANGOR                 | -       |
|     |         | MYPKGCH        | BF0656                | ACTPRO FREIGHT SDN BHD      | SURESH A/L KARUNAKARAN       | DHTO ONDORY/CHINOJJELHINOOK                |         |
|     |         | MYPKGCH        | BF0992                | ADANTSU FREIGHT FORWARD     | ZULKARNAIN BIN MD NOOR       | Post Code :                                | Delete  |
|     |         | MYPKGCH        | BF0372                | ADVANCE LOGISTICS SDN BHD   | HANIRA MOHD HUSSIN           | 42100_                                     |         |
|     |         | MYPKGCH        | BF0816                | ADVANCE SPARKLE SDN BHD     | GEE CHOW CHNAN               | Tel. No : (03_)3319 Fax. No : 03-3319 4499 |         |
|     |         | MYPKGCH        | BD0025                | ADVANCED GEOMECHANICS S     | KINGSLEY                     | Online The INVERCENCE                      |         |
|     |         | MYPKGCH        | WF0023                | ALFRO SYSTEM SDN BHD        | SARAH ALFONSE SINNIAH        | Online ID : MTPRGCH157 Agent Code : DF1026 | Save    |
|     |         | MYPKGCH        | BF0501                | ALPS NAIGAI LOGISTICS (M) S | KIRIJAH A/P DORAISAMY        | Person In Charge                           |         |
|     |         | MYPKGCH        | BF0134                | AMALGAMATED FORWARDER       | SAW POOI HONG                | - Forson an energy                         | Cancel  |
|     |         | MYPKGCH        | BF0006                | AMAN FREIGHT (M) SDN BHD    | JEYALETCHUMI A/P MARIAPILLAI | Name : KAMARUL ZAMAN BIN HASSAN            |         |
|     |         | MYPKGCH        |                       | ANGKUTAN PERMAI (M) SDN B   | REMMY ARUMUGGAM              | level units                                |         |
|     |         | MYPKGCH        | BF0133                | ANJANAS SDN BHD             | GHAZALI BIN MOHD RASHID      | NRIC ;                                     | COL EVA |
|     | -       | MYPKGCH        | BF0699                | ANK LOGISTIK SDN BHD        | CHUA HONG TEE                | Contact No :                               | Exit    |
|     |         | MYPKGCH        | JF0540                | ANUGERAH SHIPPING & FORW    | CHIN YIN HUEY                |                                            |         |

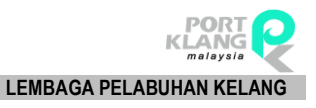

## 4.1.2 Haulier

| <b>W</b>   | Home      | Impor          | t Process          | Export Process |           | Tab            | e Center   |        |
|------------|-----------|----------------|--------------------|----------------|-----------|----------------|------------|--------|
| Forwarding | Aulier    | <b>Depot</b>   | Generation Country | ISO Port       | ISO Conta | ainer          | Sank ID    | Sales  |
| Agent      |           |                |                    | Code           | Туре      |                |            | Code   |
| Busines    | s Partner | Γ <sub>N</sub> | ISO                | Code Table     | BS        | Γ <sub>N</sub> | Standard ( | Code 🖪 |

Figure 98

- i. Click on **Haulier** tab to proceed for Haulier entries.
- ii. *Haulier Transport* entries will be displayed as below. User can proceed to create a new Haulier with clicking a **New** button.

| Hualier Tra | insport         |                         |      |                |        |                                |                          | ×      |
|-------------|-----------------|-------------------------|------|----------------|--------|--------------------------------|--------------------------|--------|
| Transport   | Company Record  | ls                      |      |                |        | General Info                   |                          |        |
| Drag a colu | ımn header here | to group by that column |      |                |        |                                |                          |        |
| Select      | Code            | Name                    | Туре | Contact Person | Tel No | Code :                         | ROC No :                 | LG New |
| 8           |                 |                         |      |                |        | Name :                         |                          |        |
|             |                 |                         |      |                |        | Type :                         | Haulage     Conventional | 🕑 Edit |
|             |                 |                         |      |                |        | Address :                      |                          |        |
|             |                 |                         |      |                |        | Post Code :<br>Tel. No :       | Fax. No :                | Cancel |
|             |                 |                         |      |                |        | Online ID :<br>Person In Charg | je                       | Save   |
|             |                 |                         |      |                |        | Name :<br>Level :<br>Tel. No : |                          | Exit   |

Figure 99

iii. Fill up the require informations on the entries and click **Save** button to save the record accordingly.

| General Info   |                          |       |
|----------------|--------------------------|-------|
|                |                          |       |
| Code :         | ROC No :                 | New   |
| Name :         |                          |       |
| Type :         | Haulage     Conventional | Edit  |
| Address :      |                          | Parts |
|                |                          |       |
|                |                          |       |
| Post Code :    |                          |       |
| Tel. No :      | ( Fax. No :              |       |
| Online ID :    |                          | Save  |
| Person In Char | ge                       |       |
|                |                          |       |
| Name :         |                          |       |
| Level :        |                          | Exit  |
| Tel. No :      | (                        |       |

Figure 100

iv. To edit existing record, tick the checkbox to select a require record and click on **Edit** button to proceed for editing.

| Hualier Tra | nsport         |                         |         |                |              |                |                                    | ×      |
|-------------|----------------|-------------------------|---------|----------------|--------------|----------------|------------------------------------|--------|
| Transport   | Company Record | ls                      |         |                |              | General Info   |                                    |        |
| Drag a colu | mn header here | to group by that column |         |                |              |                |                                    |        |
| Select      | Code           | Name                    | Туре    | Contact Person | Tel No       | Code :         | CDX1001 ROC No : RCX4385           | L New  |
|             | CDX1001        | HAULAGE CO. SDN BHD     | HAULAGE | TAN WEI KIANG  | 014-444-4444 | Name :         | HAULAGE CO. SDN BHD                |        |
|             |                |                         |         |                |              | Type :         | 🖲 Haulage 💿 Conventional           | Edit   |
|             |                |                         |         |                |              | Address :      | NO 30-01                           |        |
|             |                |                         |         |                |              |                | JALAN GEMILANG 1/12                | Delete |
|             |                |                         |         |                |              |                | BANDAR BARU GEMILANG JAYA          |        |
|             |                |                         |         |                |              | Post Code :    | 81000                              | Cancel |
|             |                |                         |         |                |              | Tel. No :      | (014) 444-4444 Fax. No: 07-4444444 | · ·    |
|             |                |                         |         |                |              | Online ID :    | HGS5845455                         | Save   |
|             |                |                         |         |                |              | Person In Char |                                    |        |
|             |                |                         |         |                |              | Massa          |                                    |        |
|             |                |                         |         |                |              | Ivalle ;       |                                    | Evit   |
|             |                |                         |         |                |              | Level :        | SUPERVISOR                         | EXIC   |
|             |                |                         |         |                |              | Tel. No :      | 011)111-1111                       |        |

Figure 101

v. Edit neccessary information and click **Save** button to save the modification.

| General Info    |                                    |         |
|-----------------|------------------------------------|---------|
|                 |                                    |         |
| Code :          | CDX1001 ROC No : RCX4385           | New New |
| Name :          | HAULAGE CO. SDN BHD                |         |
| Type :          | Haulage Ocnventional               | Edit    |
| Address :       | NO 30-01                           |         |
|                 | JALAN GEMILANG 1/12                |         |
|                 | BANDAR BARU GEMILANG JAYA          |         |
| Post Code :     | 81750                              | Cancel  |
| Tel. No :       | (014) 444-4444 Fax. No: 07-4444444 |         |
| Online ID :     | HG85845455                         | Save    |
| Person In Charg | je                                 |         |
| Name :          | TAN WEI KIANG                      |         |
| Level :         | SUPERVISOR                         | Exit    |
| Tel. No :       | ( <u>011) 111-1111</u>             |         |
|                 | Figure 102                         |         |

vi. To delete record, select any require record by ticking on the checkbox and click on **Delete** button to proceed further

| Hua | lier Tra | nsport         |                         |         |                |              |                |                                    | ×       |
|-----|----------|----------------|-------------------------|---------|----------------|--------------|----------------|------------------------------------|---------|
| Tra | nsport   | Company Recor  | ds                      |         |                |              | General Info   |                                    |         |
| Dra |          | mn header here | to group by that column |         |                |              |                |                                    |         |
| 1   | elect    | Code           | Name                    | Туре    | Contact Person | Tel No       | Code :         | CDX1001 ROC No : RCX4385           | New New |
| 2   |          | CDX1001        | HAULAGE CO. SDN BHD     | HAULAGE | TAN WEI KIANG  | 014-444-4444 | Name :         | HAULAGE CO. SDN BHD                |         |
|     |          |                |                         |         |                |              | Type :         | Haulage     Conventional           | Edit    |
|     |          |                |                         |         |                |              | Address :      | NO 30-01                           |         |
|     |          |                |                         |         |                |              |                | JALAN GEMILANG 1/12                | Delete  |
|     |          |                |                         |         |                |              |                | BANDAR BARU GEMILANG JAYA          |         |
|     |          |                |                         |         |                |              | Post Code :    | 81000                              | Cancel  |
|     |          |                |                         |         |                |              | Tel. No :      | (014) 444-4444 Fax. No: 07-4444444 |         |
|     |          |                |                         |         |                |              | Online ID :    | HGS5845455                         | Save    |
|     |          |                |                         |         |                |              | Person In Char |                                    |         |
|     |          |                |                         |         |                |              | Name :         | TAN WEI KIANG                      |         |
|     |          |                |                         |         |                |              | Level :        | SUPERVISOR                         | 🔀 Exit  |
|     |          |                |                         |         |                |              | Tel. No :      | 011)111-1111                       |         |

Figure 103

## 4.1.3 Depot

|                     | Home       | Impor | t Process | Export Pro       | ocess Tab             | le Center  |               |
|---------------------|------------|-------|-----------|------------------|-----------------------|------------|---------------|
| 2                   | 2          | 2     | 🚷 Country |                  |                       | S          |               |
| Forwarding<br>Agent | Haulier    | Depot | Currency  | ISO Port<br>Code | ISO Container<br>Type | Bank ID    | Sales<br>Code |
| Busine              | ss Partner | Γs    | ISO       | Code Table       | es 🖓                  | Standard ( | Iode 🖻        |

Figure 104

- i. Click on **Depot** tab to proceed for Depot Entries.
- ii. *Depot Company Record* entries will be displayed as below. Click on **New** button to add and create a new Depot.

| 0 | epot Com    | pany             |                          |          |                                 |              |                           | ×          |
|---|-------------|------------------|--------------------------|----------|---------------------------------|--------------|---------------------------|------------|
|   | Depot Com   | pany Records     |                          |          |                                 |              | General Info              |            |
|   | )rag a colu | mn header here t | o group by that column   |          |                                 |              |                           |            |
|   | Select      | Code             | Name                     | ROC_No   | Contact Person                  | Tel No       | Code : ROC No :           | e New      |
| ٢ | · 🗆         |                  |                          |          |                                 | <u>^</u>     | Name :                    |            |
| 3 | •           | SHC0001897       | SYN HEE CONTAINER SERVI  | 594185H  | TAN HAN LENG                    | 03-31760270  | Address :                 | Edit       |
|   |             | MYPKGDH024       | NEW ENG KONG CONTAINE    | 393478P  | RONNY TAN                       | 603-31764171 |                           |            |
|   |             | MYPKGDH024       | NEW ENG KONG CONTAINE    | 393478P  | RONNY TAN                       | 603-31764171 |                           |            |
|   |             | MYPKGDH024       | NEW ENG KONG CONTAINE    | 393478P  | RONNY TAN                       | 603-31764171 |                           | Delete     |
|   |             | MYPKGDH024       | NEW ENG KONG CONTAINE    | 393478P  | RONNY TAN                       | 603-31764171 | Post Code :               |            |
|   |             | MYPKGDH024       | NEW ENG KONG CONTAINE    | 393478P  | RONNY TAN                       | 603-31764171 | Tel. No : ( ) - Fax. No : |            |
|   |             | MYPKGDH024       | NEW ENG KONG CONTAINE    | 393478P  | RONNY TAN                       | 603-31764171 |                           | Cancel     |
|   |             | MYPKGDH024       | NEW ENG KONG CONTAINE    | 393478PA | YEO SIN FIE                     | 60331013437  |                           |            |
|   |             | MYPKGRADP4       | RA DEPOT                 | 99999X   | JANE LIM                        |              | Person In Charge          | <b>IIi</b> |
|   |             | MYPKGRADP5       | RANK ALPHA DEPOT         | 269716T  |                                 |              |                           | Save       |
|   |             | MYPKGDH003       | AL MARINE SERVICES SDN B | 18177X   | MR. LEE EUU HOCK                | 0331667288   | Name :                    |            |
|   |             | MYPKGDH004       | BINAKON SDN BHD          | 23444X   | MR. SIOW TEE HEONG              |              | Level :                   |            |
|   |             | MYPKGDH002       | CMA_CGM_MALAYSIA SDN B   | 813160P  | MR. RUDY SUHARDY BIN SHAMSUDDIN | 0331612929   | Tal No. ( )               | Eva        |
|   |             | CCD0001284       | COGENT CONTAINER DEPO    | 945512D  | SUNDRARAJAN                     | 03-31766880  | rei. no : (               | EXIC       |
|   |             | MYPKGDH005       | CONTAINER CONNECTION (   | 878678KA | JACKY ONG CHONG ENG             | 0331764119   |                           |            |

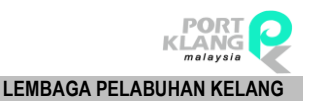

iii. Click on **Save** button to save the entries.

| General Info  |             |          |
|---------------|-------------|----------|
| Code :        | ROC No :    | New      |
| Name :        |             |          |
| Address :     |             | Edit     |
|               |             |          |
|               |             | Delete   |
| Post Code :   |             | -*       |
| Tel. No :     | ( Fax. No : |          |
|               |             | K Cancel |
| Person In Cha | arge        |          |
|               |             | Save     |
| Name :        |             |          |
| Level :       |             |          |
| Tel. No :     | (           | 🔀 Exit   |
|               |             |          |
|               | Figure 106  |          |

iv. To edit an existing record, tick any requires record to select the record for editing. Click on **Edit** button to proceed for the modification.

| Depot  | Com    | pany             |                          |          |                                 |              |                       | ×       |
|--------|--------|------------------|--------------------------|----------|---------------------------------|--------------|-----------------------|---------|
| Depot  | t Com  | pany Records     |                          |          |                                 |              | General Info          |         |
| Drag a | a colu | mn header here t | o group by that column   |          |                                 |              |                       |         |
| Sele   | ect    | Code             | Name                     | ROC_No   | Contact Person                  | Tel No       | Code : ROC No :       | Let New |
| 5      |        |                  |                          |          |                                 | <u>^</u>     | Name :                |         |
| 3      |        | SHC0001897       | SYN HEE CONTAINER SERVI  | 594185H  | TAN HAN LENG                    | 03-31760270  | Address :             | Edit    |
| 1      |        | MYPKGDH024       | NEW ENG KONG CONTAINE    | 393478P  | RONNY TAN                       | 603-31764171 |                       |         |
| 1      |        | MYPKGDH024       | NEW ENG KONG CONTAINE    | 393478P  | RONNY TAN                       | 603-31764171 |                       | P pulse |
| 1      |        | MYPKGDH024       | NEW ENG KONG CONTAINE    | 393478P  | RONNY TAN                       | 603-31764171 |                       | Delete  |
| 1      |        | MYPKGDH024       | NEW ENG KONG CONTAINE    | 393478P  | RONNY TAN                       | 603-31764171 | Post Code :           |         |
| 1      |        | MYPKGDH024       | NEW ENG KONG CONTAINE    | 393478P  | RONNY TAN                       | 603-31764171 | Tel. No : ( Fax. No : |         |
| 1      |        | MYPKGDH024       | NEW ENG KONG CONTAINE    | 393478P  | RONNY TAN                       | 603-31764171 |                       | Cancel  |
|        |        | MYPKGDH024       | NEW ENG KONG CONTAINE    | 393478PA | YEO SIN FIE                     | 60331013437  |                       |         |
|        |        | MYPKGRADP4       | RA DEPOT                 | 99999X   | JANE LIM                        |              | Person In Charge      |         |
| 1      |        | MYPKGRADP5       | RANK ALPHA DEPOT         | 269716T  |                                 | ( <u>-</u>   |                       | Save    |
| 1      |        | MYPKGDH003       | AL MARINE SERVICES SDN B | 18177X   | MR. LEE EUU HOCK                | 0331667288   | Name :                |         |
| 1      |        | MYPKGDH004       | BINAKON SDN BHD          | 23444X   | MR. SIOW TEE HEONG              |              | Level :               |         |
|        |        | MYPKGDH002       | CMA_CGM_MALAYSIA SDN B   | 813160P  | MR. RUDY SUHARDY BIN SHAMSUDDIN | 0331612929   | Tel. No: ( ) -        | Exit    |
|        |        | CCD0001284       | COGENT CONTAINER DEPO    | 945512D  | SUNDRARAJAN                     | 03-31766880  |                       |         |
|        |        | MYPKGDH005       | CONTAINER CONNECTION (   | 878678KA | JACKY ONG CHONG ENG             | 0331764119   |                       |         |

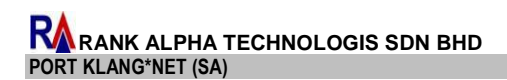

v. Edit necessary information and click on **Save** button to save the modification.

| General Info  |                                    |        |
|---------------|------------------------------------|--------|
| Code :        | SHC0001897 ROC No : 594185H        | New    |
| Name :        | SYN HEE CONTAINER SERVICES SDN BHD |        |
| Address :     | NORTHPORT CT1 BLOCK MT1 JALAN      | Edit   |
|               | JALAN PARANG PELABUHAN UTARA JALAN |        |
|               | PELABUHAN                          | Delete |
| Post Code :   |                                    |        |
| Tel. No :     | (03_)3176 Fax. No: 03-31769773     | Caral  |
|               |                                    |        |
| Person In Cha | arge                               |        |
|               |                                    | Save   |
| Name :        | TAN HAN LENG                       |        |
| Level :       |                                    |        |
| Tel. No :     | (                                  | 🔀 Exit |
|               |                                    |        |

Figure 108

vi. To delete record, tick the check box for and require record to select record for deletion. Click on **Delete** button to confirm delete record.

| De | pot Com   | ipany             |                          |          |                                 |              |              |             | ×       |
|----|-----------|-------------------|--------------------------|----------|---------------------------------|--------------|--------------|-------------|---------|
| De | epot Con  | npany Records     |                          |          |                                 |              | General Info |             |         |
| Dr | ag a colu | umn header here t | o group by that column   |          |                                 |              |              |             |         |
|    | Select    | Code              | Name                     | ROC_No   | Contact Person                  | Tel No       | Code :       | ROC No :    | New New |
| 8  |           |                   |                          |          |                                 | <b>^</b>     | Name :       |             |         |
| >  |           | SHC0001897        | SYN HEE CONTAINER SERVI  | 594185H  | TAN HAN LENG                    | 03-31760270  | Address :    |             | Edit    |
|    |           | MYPKGDH024        | NEW ENG KONG CONTAINE    | 393478P  | RONNY TAN                       | 603-31764171 |              |             |         |
|    |           | MYPKGDH024        | NEW ENG KONG CONTAINE    | 393478P  | RONNY TAN                       | 603-31764171 |              |             | Delata  |
|    |           | MYPKGDH024        | NEW ENG KONG CONTAINE    | 393478P  | RONNY TAN                       | 603-31764171 |              |             |         |
|    |           | MYPKGDH024        | NEW ENG KONG CONTAINE    | 393478P  | RONNY TAN                       | 603-31764171 | Post Code :  |             |         |
|    |           | MYPKGDH024        | NEW ENG KONG CONTAINE    | 393478P  | RONNY TAN                       | 603-31764171 | Tel. No :    | ( Fax. No : |         |
|    |           | MYPKGDH024        | NEW ENG KONG CONTAINE    | 393478P  | RONNY TAN                       | 603-31764171 |              |             | Cancel  |
|    |           | MYPKGDH024        | NEW ENG KONG CONTAINE    | 393478PA | YEO SIN FIE                     | 60331013437  |              |             |         |
|    |           | MYPKGRADP4        | RA DEPOT                 | 99999X   | JANE LIM                        |              | Person In Ch |             |         |
|    |           | MYPKGRADP5        | RANK ALPHA DEPOT         | 269716T  |                                 |              |              |             | Save    |
|    |           | MYPKGDH003        | AL MARINE SERVICES SDN B | 18177X   | MR. LEE EUU HOCK                | 0331667288   | Name :       |             |         |
|    |           | MYPKGDH004        | BINAKON SDN BHD          | 23444X   | MR. SIOW TEE HEONG              |              | Level :      |             |         |
|    |           | MYPKGDH002        | CMA_CGM_MALAYSIA_SDN B   | 813160P  | MR. RUDY SUHARDY BIN SHAMSUDDIN | 0331612929   | Tel No.      |             | Evit    |
|    |           | CCD0001284        | COGENT CONTAINER DEPO    | 945512D  | SUNDRARAJAN                     | 03-31766880  | 1011101      |             |         |
|    |           | MYPKGDH005        | CONTAINER CONNECTION (   | 878678KA | JACKY ONG CHONG ENG             | 0331764119   | -            |             |         |

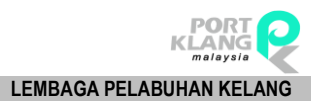

## 4.2 ISO Code Tables

Options have 4 selection for user to use:

- a. Country
- b. Currency
- c. ISO Port Code
- d. ISO Container Type

## 4.2.1 Country

|                     | Home      | Impor          | t Process | Export Pro       | ocess              | Table C | Ienter   |               |
|---------------------|-----------|----------------|-----------|------------------|--------------------|---------|----------|---------------|
| 2                   | 2         | 2              | 😪 Country |                  |                    |         | 6        |               |
| Forwarding<br>Agent | Haulier   | Depot          | Currency  | ISO Port<br>Code | ISO Contai<br>Type | ner Ba  | ank ID   | Sales<br>Code |
| Busines             | s Partner | Γ <sub>N</sub> | ISO       | Code Table       | es                 | 😼 Sta   | andard C | iode 🗔        |

Figure 110

- i. Click on **Country Code** tab.
- ii. The *Country Code* entries display as below. Click on **New** button to proceed for creation a new Country Code.

| Country Code         |                                    |                      |          |  |  |  |  |  |  |  |
|----------------------|------------------------------------|----------------------|----------|--|--|--|--|--|--|--|
|                      |                                    |                      |          |  |  |  |  |  |  |  |
| Code : Description : |                                    |                      |          |  |  |  |  |  |  |  |
| Enter text to se     | Enter text to search    Find Clear |                      |          |  |  |  |  |  |  |  |
| Drag a column hea    | der here to group by that          | column               | Delete   |  |  |  |  |  |  |  |
| Select               | Code 🔺                             | Description          |          |  |  |  |  |  |  |  |
| 8                    |                                    | A                    |          |  |  |  |  |  |  |  |
| >                    | AD                                 | ANDORRA              |          |  |  |  |  |  |  |  |
|                      | AE                                 | UNITED ARAB EMIRATES |          |  |  |  |  |  |  |  |
|                      | AF                                 | AFGHANISTAN          | X Cancel |  |  |  |  |  |  |  |
|                      | AG                                 | ANTIGUA AND BARBUDA  |          |  |  |  |  |  |  |  |
|                      | AI                                 | ANGUILLA             |          |  |  |  |  |  |  |  |
|                      | AL                                 | ALBANIA              |          |  |  |  |  |  |  |  |
|                      | AM                                 | ARMENIA              | Exit     |  |  |  |  |  |  |  |

#### Figure 111

iii. To edit an existing record, select record and tick on the checkbox. Click on **Edit** button to proceed for the editing. Once compelete the require modification, click on **Save** button and system will save the changes accordingly.

| Entri  | is           |                          |                      |        |
|--------|--------------|--------------------------|----------------------|--------|
|        | C<br>Descrip | ode : AD<br>tion : ANDOR |                      | New    |
| Drag - | i column he  | ader here to gr          | Find Clear           | Delete |
| Se     | et           |                          | A Description        |        |
| Ø      |              |                          |                      | 1      |
| >      | V            | AD                       | AND OR A             | > bave |
|        |              | AE                       | UNITED ARAB EMIRATES |        |
|        |              | AF                       | AFGHANISTAN          | Cancel |
|        |              | AG                       | ANTIGUA AND BARBUDA  |        |

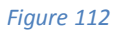

iv. To delete an existing record, tick the checkbox for a require record to be selected for deletion and click on **Delete button** to confirm and proceed to delete.

| Entri | es           |                             |                      |          |         |
|-------|--------------|-----------------------------|----------------------|----------|---------|
|       | C            | iode : AD<br>tion : ANDORRA | A                    |          | New Rew |
| Ent   | er text to s | earch                       | - Find Clear         |          | Eat     |
|       |              |                             |                      |          | Delete  |
| Drag  | a column he  | eader here to group         | ip by that column    |          |         |
| Se    | ect          | Code                        | ▲ Description        |          |         |
| 8     |              |                             |                      | <u>^</u> |         |
| I     | 2            | AD                          | ANDORRA              |          |         |
|       |              | AE                          | UNITED ARAB EMIRATES |          |         |
|       |              | AF                          | AFGHANISTAN          |          | Cancel  |
|       |              | AG                          | ANTIGUA AND BARBUDA  |          |         |

Figure 113

## 4.2.2 Currency

|                     | Home       | Import         | t Process | Export Pr        | ocess Tab             | le Center |               |
|---------------------|------------|----------------|-----------|------------------|-----------------------|-----------|---------------|
| 2                   | 2          | 2              | 🔒 Country |                  |                       | <b>E</b>  |               |
| Forwarding<br>Agent | Haulier    | Depot          | Currency  | ISO Port<br>Code | ISO Container<br>Type | Bank ID   | Sales<br>Code |
| Busines             | ss Partner | Γ <sub>N</sub> | ISO       | Code Tabl        | es 🖓                  | Standard  | Code 🗔        |

Figure 114

- i. Click on **Currency Code** tab to proceed for Currency Code entries.
- ii. *Currency Code* entries screen will be displayed as below for user to click on **New** button and start creating a new **Currency Code**.

| Currency Code        |                          |                          | ×      |  |  |  |  |
|----------------------|--------------------------|--------------------------|--------|--|--|--|--|
| Entries              |                          |                          |        |  |  |  |  |
| Codi<br>Description  | e: FRF                   |                          | New    |  |  |  |  |
| Enter test to search |                          |                          |        |  |  |  |  |
| Drag a column head   | er here to group by that | column                   | Delete |  |  |  |  |
| Select               | Code 🔺                   | Description              |        |  |  |  |  |
| 8                    |                          |                          |        |  |  |  |  |
|                      | ATS                      | AUSTRIA SCHILLING        |        |  |  |  |  |
|                      | AUD                      | AUSTRALIAN DOLLAR        |        |  |  |  |  |
|                      | BDT                      | TAKA                     | Cancel |  |  |  |  |
|                      | BEF                      | FRANC                    |        |  |  |  |  |
|                      | BND                      | BRUNEI DARUSSALAM DOLLAR |        |  |  |  |  |
|                      | BUK                      | KYAT                     |        |  |  |  |  |
|                      | CAD                      | CANADA DOLLAR            |        |  |  |  |  |

iii. To edit an existing record, tick on the checkbox and select the require record before click on **Edit**.button. Once compelete the changes, user have to click on **Save** button for the system to update the changes.

| Entri  | es              |                        |                        |          |
|--------|-----------------|------------------------|------------------------|----------|
|        | Co<br>Descripti | de : FRF<br>on : FRANC |                        | New      |
| Drag a | a column hea    | der here to group by   | Find Clear that column | Edit     |
| Se     |                 |                        | Description            |          |
| Ø      |                 |                        |                        |          |
|        |                 | ATS                    | AUSTRIA SCHILLING      | Save     |
|        |                 | AUD                    | australian dollar      |          |
|        |                 |                        | TAKA                   | X Cancel |
|        |                 | BEF                    | FRANC                  |          |

| Eiguro | 116 |
|--------|-----|
| riuure | 110 |
|        |     |

iv. To delete an existing record, tick the checkbox for the selected record and click on **Delete** button to proceed for deletion.

| Entr |                |                  |                   |   |          |
|------|----------------|------------------|-------------------|---|----------|
|      | Ci<br>Descript | ion : FRF        |                   |   | New      |
| En   | ter text to c  | earch            | - Find Clear      |   | M Edit   |
|      | tor coxe to 9  | ourchin          | i indi saoai      | ( |          |
| Drag |                | ader here to gro | up by that column |   | Delete   |
| Se   | lect           | Code             | Description       |   |          |
| 8    |                |                  |                   |   | 100.     |
|      |                | ATS              | AUSTRIA SCHILLING |   | E Save   |
|      |                | AUD              | AUSTRALIAN DOLLAR |   |          |
|      |                | BDT              | ТАКА              |   | X Cancel |
|      |                | BEF              | FRANC             |   |          |

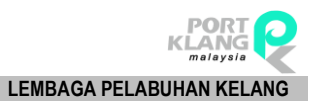

## 4.2.3 ISO Container Code

|            | ×            | Home      | ome Import Process Export Process |           | ocess              | Tab       | le Center |            |                |
|------------|--------------|-----------|-----------------------------------|-----------|--------------------|-----------|-----------|------------|----------------|
| Forwar     | rding        | aulier    | <b>Sep</b> ot                     | G Country | ISO Port           | ISO Cont  | ainer     | Sank ID    | Sales          |
| Age:<br>B( | nt<br>usines | s Partner | اتع                               | ISO       | Code<br>Code Table | Type<br>s | e<br>Fa   | Standard ( | Code<br>Code 🗔 |

Figure 118

- i. Click on **ISO Port Code** tab to proceed for ISO Port Code entries.
- ii. *ISO Port Code* entries will be displayed as below. Click on **New** button to add ISO Port Code.

| ISO  | Port Code |                                |                            |              |         | ×        |
|------|-----------|--------------------------------|----------------------------|--------------|---------|----------|
| Enti | ies       |                                |                            |              |         |          |
|      | Descri    | Code : AEAAN<br>ption : AL AIN |                            |              |         | New      |
|      |           |                                |                            |              |         | Edit     |
|      |           | eader here to group I          | by that column             |              |         |          |
| Se   | elect     | Code                           | Description                | Country Code | Country | Delete   |
| 8    |           |                                |                            |              |         |          |
| >    |           | AEAAN                          | AL AIN                     | AE           |         |          |
|      |           | AEAJM                          | AJMAN                      | AE           |         |          |
|      |           | AEAQU                          | AQUABA                     | AE           |         | X Cancel |
|      |           | AEAUH                          | ABU DHABI                  | AE           |         |          |
|      |           | AEBAB                          | BANDAR ABBAS               | AE           |         | 100      |
|      |           | AEDAS                          | DAS ISLAND                 | AE           |         | Save     |
|      |           | AEDUY                          | RAS ZUBBAYA (RAS DUBAYYAH) | AE           |         |          |
|      |           | AEDXB                          | DUBAI                      | AE           |         | Exit     |
|      |           | AEFAT                          | FATEH TERMINAL             | AE           |         |          |

#### Figure 119

iii. To edit an existing record, tick the checkbox for the require record to be selected and click on **Edit** button. Once compelete editing, click on **Save** button to proceed for the updating.

| Ent  | ies                |        |                |              |         |            |  |  |
|------|--------------------|--------|----------------|--------------|---------|------------|--|--|
|      | Descr              | Code : |                |              |         | New        |  |  |
|      |                    |        |                |              |         |            |  |  |
| Drag | a column r<br>lect | Code   | by that column | Country Code | Country | Delete     |  |  |
| 8    |                    |        |                |              |         | <b>_</b> × |  |  |
| >    |                    | AEAAN  | AL AIN         | AE           |         |            |  |  |
|      |                    | AEAJM  | AJMAN          | AE           |         |            |  |  |
|      |                    | AEAQU  | AQUABA         | AE           |         | X Cancel   |  |  |
|      |                    | AEAUH  | ABU DHABI      | AE           |         |            |  |  |
|      |                    | AEBAB  | BANDAR ABBAS   | AE           |         |            |  |  |
|      |                    | AEDAS  | DAS ISLAND     | AE           |         | - Save     |  |  |

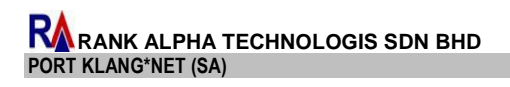

iv. To delete an existing record, tick the checkbox for a selected record and click on **Delete** button to proceed for deletion.

| Er  | tries<br>Desci       | Code :                 |                |              |         | Ne     | :w   |
|-----|----------------------|------------------------|----------------|--------------|---------|--------|------|
| Dra | g a column<br>Select | header here to group I | by that column | Couptry Code | Courtey |        | 5    |
| 8   |                      | Code                   |                | country code |         |        | ste  |
| >   |                      | AEAAN                  | AL AIN         | AE           |         |        | _    |
|     |                      | AEAJM                  | AJMAN          | AE           |         |        |      |
|     |                      | AEAQU                  | AQUABA         | AE           |         | X Can  | icel |
|     |                      | AEAUH                  | ABU DHABI      | AE           |         |        |      |
|     |                      | AEBAB                  | BANDAR ABBAS   | AE           |         | 100.   |      |
|     |                      | AEDAS                  | DAS ISLAND     | AE           |         | E> Sav | /e   |

Figure 121

## 4.2.4 ISO Container Type

|                     | Home       | Impor          | t Process  | Export Pr        | ocess            | Tabl           | e Center |               |  |
|---------------------|------------|----------------|------------|------------------|------------------|----------------|----------|---------------|--|
| 2                   | 2          | 2              | 🔒 Country  |                  |                  |                | es       |               |  |
| Forwarding<br>Agent | Haulier    | Depot          | 🔁 Currency | ISO Port<br>Code | ISO Cont<br>Type | ainer<br>e     | Bank ID  | Sales<br>Code |  |
| Busines             | s Partner  | Γ <sub>N</sub> | ISO        | Code Table       | es               | Γ <sub>N</sub> | Standard | Code 🖪        |  |
|                     | Figure 122 |                |            |                  |                  |                | 122      |               |  |

- i. Click on **ISO Container Type** tab to proceed for container type entries.
- ii. *CT Size Type* entries will be displayed as below. Click on **New** button to add Container Size Type.

| CT Size Type<br>Entries<br>ISO CT Code<br>Description | : 22BU<br>: 20 Foot Bulk Shipping Cor | ntainer                                                                   | CT Size : 20FT -<br>CT Type :<br>GP - GENERAL PURPOSE | Length : 8<br>Height : 86 |          |        |        |    |
|-------------------------------------------------------|---------------------------------------|---------------------------------------------------------------------------|-------------------------------------------------------|---------------------------|----------|--------|--------|----|
| Drag a column header                                  | here to group by that colum<br>Code   | n<br>Description                                                          |                                                       | Size                      | СТ Туре  | Length | Height |    |
|                                                       | 22BU                                  | 20 Foot Bulk Shipping Container                                           |                                                       | 20FT                      | GP       | 86     | 8      |    |
|                                                       | 22GP<br>22HR                          | 20 Foot Dry Snipping Container<br>20 Foot Insulated Shipping Container    |                                                       | 20FT                      | GP<br>GP | 86     | 8      | Xc |
|                                                       | 22PC<br>22PF                          | 20 Foot Flat Collapsible Shipping Cont<br>20 Foot Flat Shipping Container | ainer                                                 | 20FT<br>20FT              | RK<br>RK | 86     | 8      |    |
|                                                       | 22RC                                  | 20 Foot Reefer Shipping Container<br>20 Foot Reefer Shipping Container Se | lf Powered                                            | 20FT                      | RF       | 86     | 8      |    |
|                                                       | 22RT                                  | 20FT Reefer Shipping CT Mechanically                                      | Refigerated                                           | 20FT                      | RF       | 86     | 8      |    |
|                                                       | 225N                                  | 20 Foot Automobile Shipping Containe                                      | r                                                     | 20FT                      | GP       | 86     | 8      |    |

iii. To edit an existing record, tick the checkbox for a selected record and click on **Edit** button. Once compelete any modification, click on **Save** button to start updating process.

| Entrie       | ISO CT (<br>Descri | Code : 22BU<br>ption : 20 Foot Bulk Ship | iping Container                | CT Size : 20FT -<br>CT Type :<br>GP - GENERAL PURPOSE | Length :<br>+eight : | 8       |        |        | Ner  |
|--------------|--------------------|------------------------------------------|--------------------------------|-------------------------------------------------------|----------------------|---------|--------|--------|------|
| Draga<br>Sek | column h           | eader here to group by th<br>Code        | at column<br>Description       |                                                       | Size                 | СТ Туре | Length | Height |      |
| I 🗌          |                    | 228U                                     | 20 Foot Bulk Shipping Contain  | er                                                    | 20FT                 | GP      | 86     | 8      |      |
|              |                    | 22GP                                     | 20 Foot Dry Shipping Contain   | er                                                    | 20FT                 | GP      | 86     | 8      |      |
|              |                    | 22HR                                     | 20 Foot Insulated Shipping Co  | ontainer                                              | 20FT                 | GP      | 86     | 8      | Cani |
|              |                    | 22PC                                     | 20 Foot Flat Collapsible Shipp | ing Container                                         | 20FT                 | RK      | 86     | 8      |      |
|              |                    | 22PF                                     | 20 Foot Flat Shipping Contain  | er                                                    | 20FT                 | RK      | 86     | 8      |      |
|              |                    | 22RC                                     | 20 Foot Reefer Shipping Con    | ainer                                                 | 20FT                 | RF      | 86     | 8      | Sav  |

| <b></b> |      | 171 |
|---------|------|-----|
|         | IIIP | 1/4 |
| 119     | are  | _   |

iv. To delete an existing record, tick the checkbox and selected record will be ready to delete. Click on **Delete** button to proceed for deletion.

| Entrie | 35                       |                                |                                       |                                                       |                           |         |        |          |   |          |
|--------|--------------------------|--------------------------------|---------------------------------------|-------------------------------------------------------|---------------------------|---------|--------|----------|---|----------|
|        | ISO CT Coo<br>Descriptio | ie : 22BU                      | ontainer                              | CT Size : 20FT -<br>CT Type :<br>GP - GENERAL PURPOSE | Length : 8<br>Height : 86 |         |        |          |   | New Edit |
| Drag a | column head              | ler here to group by that colu | mn                                    |                                                       |                           |         |        |          |   | -        |
| Sel    |                          | Code                           | Description                           |                                                       | Size                      | CT Type | Length | Height   | ſ | Delete   |
| 8      |                          |                                |                                       |                                                       |                           |         |        | <b>^</b> | L | -×       |
| I      |                          | 22BU                           | 20 Foot Bulk Shipping Container       |                                                       | 20FT                      | GP      | 86     | 8        |   |          |
|        |                          | 22GP                           | 20 Foot Dry Shipping Container        |                                                       | 20FT                      | GP      | 86     | 8        |   |          |
|        |                          | 22HR                           | 20 Foot Insulated Shipping Containe   | r                                                     | 20FT                      | GP      | 86     | 8        | 4 | Cancel   |
|        |                          | 22PC                           | 20 Foot Flat Collapsible Shipping Cor | itainer                                               | 20FT                      | RK      | 86     | 8        |   |          |
|        |                          | 22PF                           | 20 Foot Flat Shipping Container       |                                                       | 20FT                      | RK      | 86     | 8        | 1 |          |
|        |                          | 22RC                           | 20 Foot Reefer Shipping Container     |                                                       | 20FT                      | RF      | 86     | 8        | Ľ | Save     |

Figure 125

## 4.3 Standard Code

Consist of 2 options:

- a. Bank ID
- b. Sales Code

#### 4.3.1 Bank ID

|                       | ne Impor    | t Process | Export Process      | Tabl       | e Center |                |  |
|-----------------------|-------------|-----------|---------------------|------------|----------|----------------|--|
| Forwarding Hau        | Llier Depot | G Country | ISO Port ISO        | Container  | Sank ID  | Sales          |  |
| Agent<br>Business Par | rtner 🕠     | ISO       | Code<br>Code Tables | Туре<br>Гы | Standard | Code<br>Code 🗔 |  |

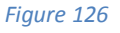

i. Click on **Bank ID** tab to proceed for the Bank Id entries

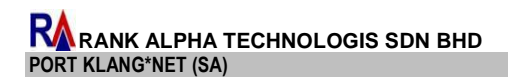

ii. Bank Id entries will be displayed as below. Click on **New** button to proceed for creating a new Bank ID.

| Bank ID                                           |             |                | ×      |
|---------------------------------------------------|-------------|----------------|--------|
|                                                   |             |                |        |
| Bank Code :                                       |             |                |        |
| Bank Name :                                       | Address :   |                |        |
| Bank Location :                                   |             |                | Edit   |
| Contact Name :                                    |             |                |        |
| Tel. No : Fax No :                                | Post Code : |                | Delete |
|                                                   |             |                |        |
| Drag a column header here to group by that column |             |                | Cancel |
| Select Bank ID Bank Name                          | Location    | Contact Person |        |
|                                                   |             |                | Save   |
|                                                   |             |                |        |
|                                                   |             |                |        |

Figure 127

iii. Enter necessary information and click **Save** button to save the information.

| Bank ID                                           |          |                | ×      |
|---------------------------------------------------|----------|----------------|--------|
|                                                   |          |                |        |
| Bank Code :                                       |          |                | New    |
| Bank Name : Addr                                  | ss :     |                |        |
| Bank Location :                                   |          |                | Edit   |
| Contact Name :                                    |          |                |        |
| Tel. No : Post Co                                 | de :     |                | Delete |
|                                                   |          |                |        |
| Drag a column header here to group by that column |          |                | Cancel |
| Select Bank ID Bank Name                          | Location | Contact Person |        |
|                                                   |          |                | Save   |

Figure 128

iv. To edit an existing record, select the require record and click on **Edit** button to proceed for editing.

| General Information           Bank Code :         BK1001           Bank Name :         CCIMB BANK           Bank Location :         PERIMAS JAYA           Gontract Name :         MOHD RAZMI B. IDRIS           Tel. No :         017-7777777           Fax No :         07-66666666   Post Code : | New<br>Edit |
|----------------------------------------------------------------------------------------------------|-------------|
| Den sicking header here to group by that column<br>Eelect ank ID Benk Name Location Contact Person                                                                                                    | Cancel      |
| BK1001 CCIMB BANK PERMAS JAYA MOHD RAZMI B. IDRIS                                                                                                    | Save        |

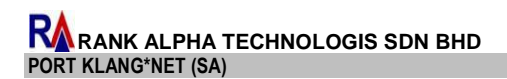

v. Edit necessary information on the entries. Click on **Save** button after completing the modification for system to update the changes.

| Bank ID     |                        |                                                 |                                  |
|-------------|------------------------|-------------------------------------------------|----------------------------------|
|             |                        |                                                 |                                  |
|             | Bank Code :            | IK1001                                          | New New                          |
|             | Bank Name :            | CIMB BANK Address : NO 10-01                    | 1                                |
|             | Bank Location :        | JALAN B                                         | IANGUNAN 01                      |
|             | Contact Name :         | IOHD RAZMI B. IDRIS                             | BANGUNAN ENG                     |
|             | Tel. No :              | 17-7777777 Fax No: 07-66666666 Post Code: 10012 | Delete                           |
|             |                        |                                                 |                                  |
| Drag a colu | umn header here to gro | o by that column                                | Cancel                           |
| Select      | Bank ID                | Bank Name Location                              | Contact Person                   |
|             | BK1001                 | CCIMB BANK PERMAX                               | IS JAYA MOHD RAZMI B. IDRIS Save |

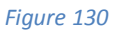

vi. To delete an existing record, select a require record and click on **Delete** button to confirm for deletion.

| Bank ID   |                                                                                             |                                                                                                    |                                                              |                     | ,           |
|-----------|---------------------------------------------------------------------------------------------|----------------------------------------------------------------------------------------------------|--------------------------------------------------------------|---------------------|-------------|
|           | Information<br>Bank Code :<br>Bank Name :<br>Bank Location :<br>Contact Name :<br>Tel. No : | BK 1001         CCIMB BANK         Address :           PERMAS JAYA         MOHD RAZMI B. IDRIS         017-777777           Fax No :         07-66666666         Post Code : | NO 10-01<br>JALAN BANGUNAN 01<br>PUSAT BANGUNAN ENG<br>10012 |                     | New<br>Edit |
| Drag a co | lumn header here to gr                                                                      | oup by that column                                                                                                    | Location                                                     | Contact Berron      | Cancel      |
| Delect    | BK1001                                                                                      | CCIMB BANK                                                                                                    | PERMAS JAYA                                                  | MOHD RAZMI B. IDRIS | Save        |

Figure 131

## 4.3.2 Sales Code

|                     | Home       | Impor          | t Process | Export Pro       | ocess              | Tab            | le Center |               |
|---------------------|------------|----------------|-----------|------------------|--------------------|----------------|-----------|---------------|
| 2                   | 2          | 2              | 😪 Country |                  |                    |                | es        |               |
| Forwarding<br>Agent | Haulier    | Depot          | Currency  | ISO Port<br>Code | ISO Contai<br>Type | ner            | Bank ID   | Sales<br>Code |
| Busine              | ss Partner | Γ <sub>N</sub> | ISO       | Code Table       | es                 | Γ <sub>N</sub> | Standard  | Code 🗔        |

Figure 132

- i. Click on **Sales Code** tab to proceed for Sales Code entries.
- ii. Sales Code entries will be displayed as below. Click on **New** button to proceed for add new creation of Sales Code.

| Bank ID Sales Code            |              |             |             | ×      |
|-------------------------------|--------------|-------------|-------------|--------|
| Entries                       |              |             |             | New    |
| Sales Code :                  | Unit Price : |             |             | Save   |
|                               |              |             |             | Edit   |
| Listing                       |              |             |             | Cancel |
| Select Sales Code Description |              | Linit Drice | Unit Of Obv |        |
|                               |              | one mee     | Unic Or Qcy | Delete |
|                               |              |             |             |        |
|                               |              |             |             | Exit   |

Figure 133

iii. Enter necessary information and click on **Save** button to proceed update created Sales Code.

| Banktito Sales Code                                                                                                    |        |  |  |  |
|----------------------------------------------------------------------------------------------------|--------|--|--|--|
| Entries                                                                                                    | New    |  |  |  |
| Sales Code : Unit Price : Unit Price : /                                                                                                    | Save   |  |  |  |
| Listing                                                                                                    | Edit   |  |  |  |
| Drag a column header here to group by that column                                                                                                    | Cancel |  |  |  |
| Select         Sales Code         Description         Unit Price         Unit Of Qty           V         Image: Code code code code code code code code c | Delete |  |  |  |
|                                                                                                    | Exit   |  |  |  |

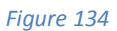

iv. To edit an existing record, tick the checkbox for the selected record and click on **Edit** button to proceed for editing.

| Bark ID Sales Code                |                             |            |             |        |  |
|-----------------------------------|-----------------------------|------------|-------------|--------|--|
| Entries                           |                             |            |             | New    |  |
| Description : SALES CODE NO 01-02 | Unit Price : XXXXXXXX / 100 |            |             | Save   |  |
|                                   |                             |            |             | Edit   |  |
| Listing                           |                             |            |             | Cancel |  |
| Select Sales Code Description     |                             | Unit Price | Unit Of Oty |        |  |
| SDX1001 SALES CODE NO 01-02       |                             | XXXXXXXX   | 100         | Delete |  |
|                                   |                             |            |             | Exit   |  |

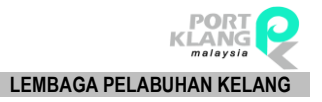

v. Edit necessary information and click **Save** button to save the changes.

| Bank ID Sales Code                                     |                            |            |             | ×      |
|--------------------------------------------------------|----------------------------|------------|-------------|--------|
| Entries                                                |                            |            |             | New    |
| Sales Code : SDX1001 Description : SALES CODE NO 01-02 | Unit Price : XXXXXXX / 100 |            |             | Save   |
| Listing                                                |                            |            |             | Edit   |
| Drag a column header here to group by that column      |                            |            |             | Cancel |
| Select Sales Code Description                          |                            | Unit Price | Unit Of Qty | Delete |
| Image: SDX1001   SALES CODE NO 01-02                   |                            | *****      | 100         | Delete |
|                                                        |                            |            |             | Exit   |

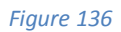

vi. To delete an existing record, tick the checkbox for the require record and click on **Delete** button to proceed for deletion.

| Bank ID Sa   | ales Code                     |                     |                            |            |             |        |
|--------------|-------------------------------|---------------------|----------------------------|------------|-------------|--------|
|              |                               |                     |                            |            |             | New    |
| Sales Cod    | e : SDX1001<br>n : SALES CODE | NO 01-02            | Unit Price : XXXXXXX / 100 |            |             | Save   |
| Listing      |                               |                     |                            |            |             | Edit   |
| Drag a colum | nn header here to gr          | oup by that column  |                            |            |             | Cancel |
| Select       | Sales Code                    | Description         |                            | Unit Price | Unit Of Qty | Delete |
|              | SDX1001                       | SALES CODE NO 01-02 |                            | XXXXXXX    | 100         | Delete |
| <u> </u>     |                               |                     |                            |            |             | Exit   |

- End of User Manual SA -